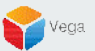

# RMF Install / Modify / Repair / Remove

Federated Architecture (Clustered Environment)

RMF Version 5.2.0

Vega Systems Inc.

03/17/2023 https://www.vega25.com/rmf

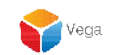

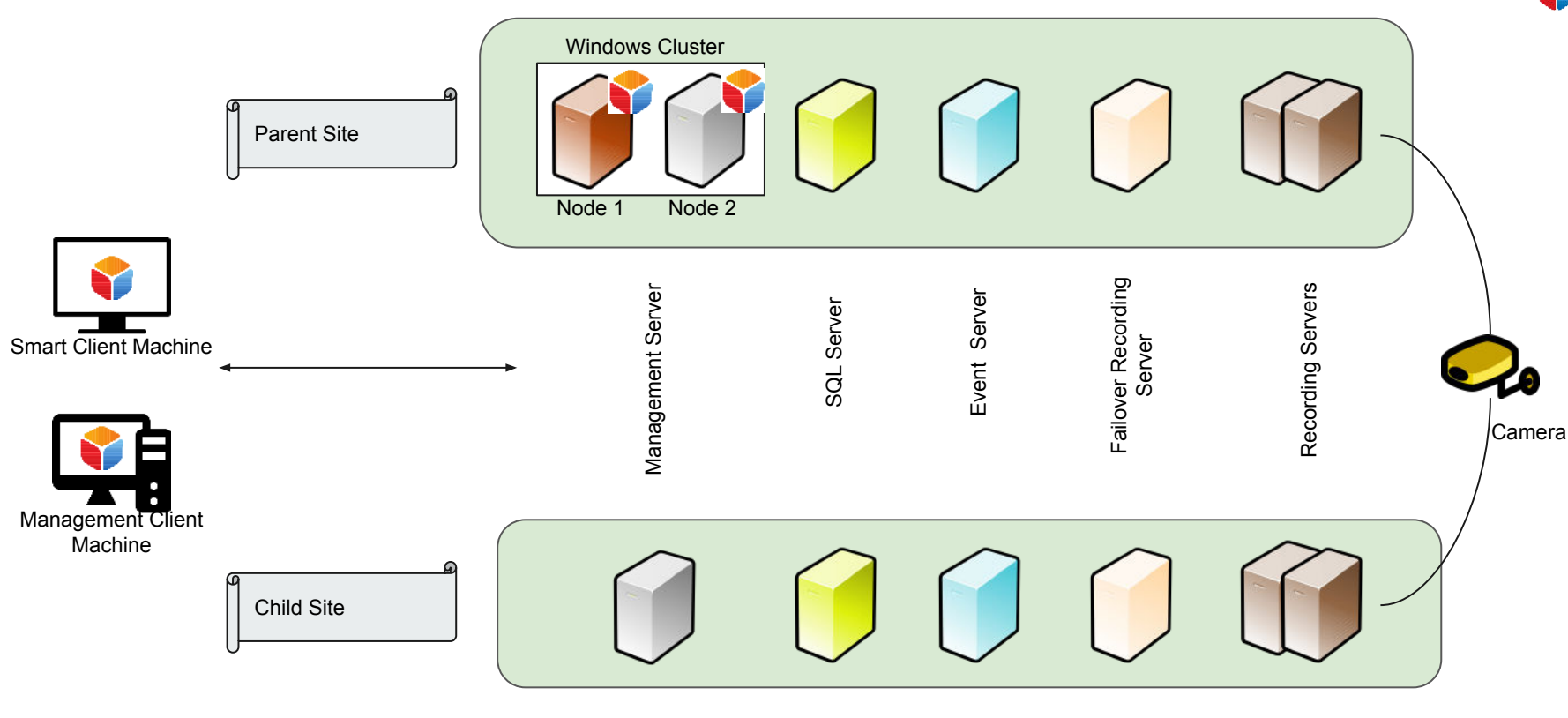

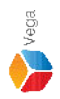

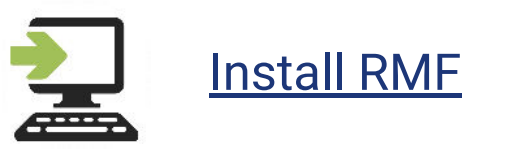

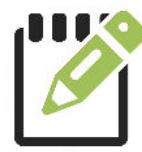

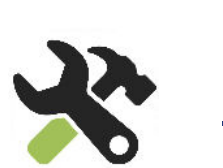

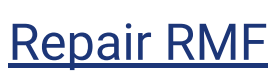

Modify RMF

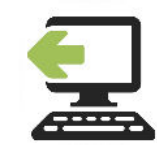

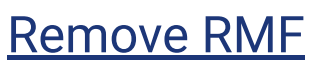

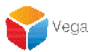

# **RMF Installation Process**

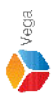

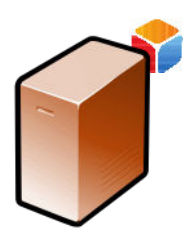

# Installing RMF on Management Server Cluster Node 1 (Parent Site)

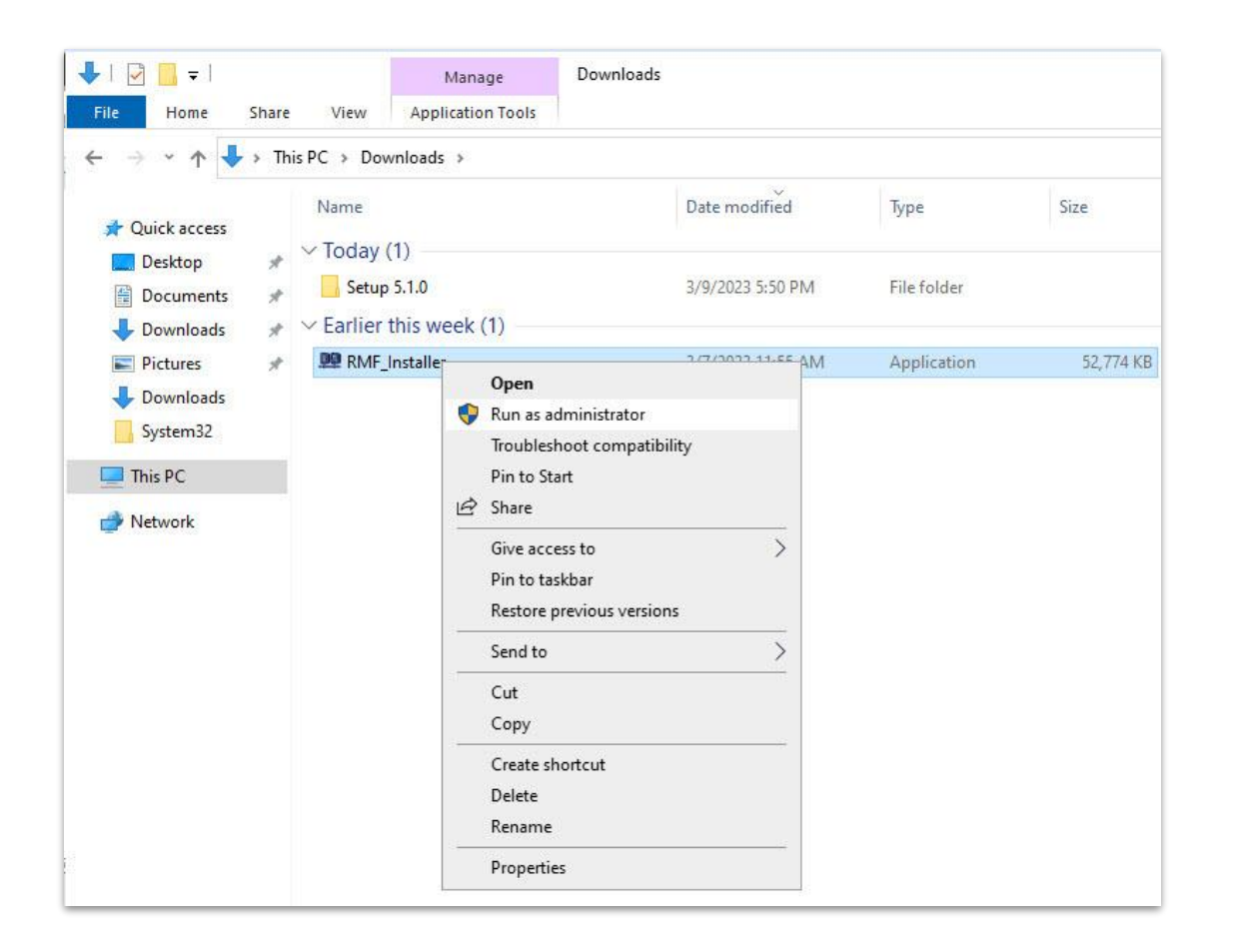

<u>Step 1</u>: Run the RMF 5.2.0 installer on Management Server Cluster Node 1 machine (Parent Site). Silent Install: Command Prompt → RMF\_Installer.exe /exenoui /qn INSTALL\_TYPE=MS

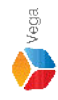

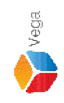

7

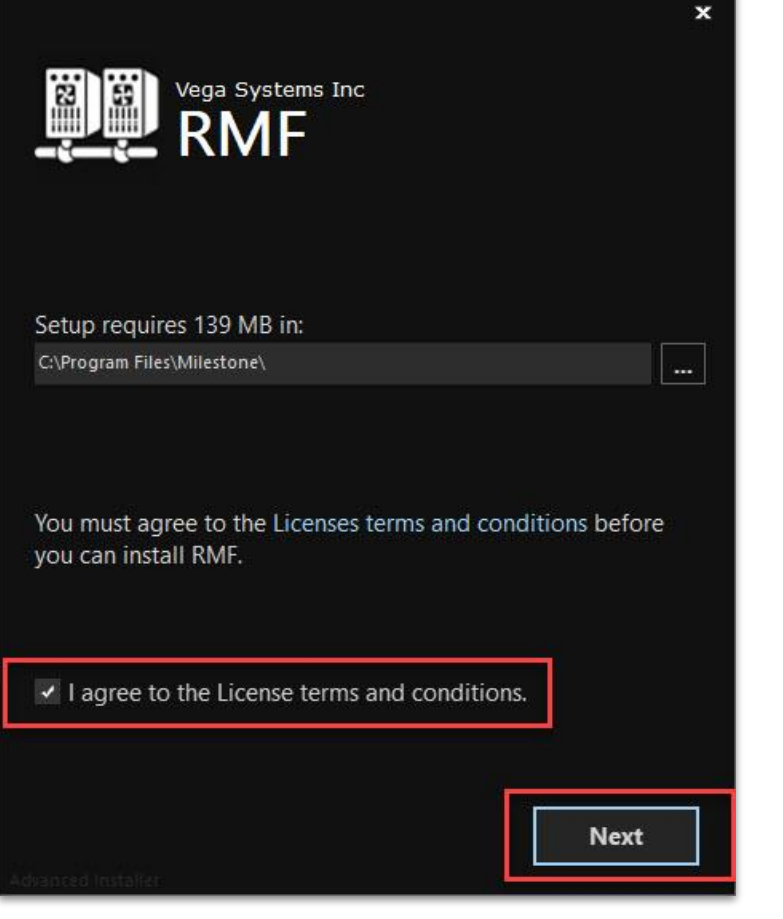

Step 2: Select I agree to the license terms and conditions. Click Next.

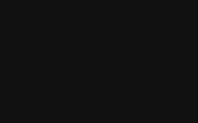

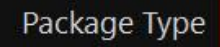

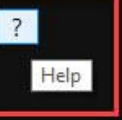

Vega Systems Inc

- Management Server
- Management Client
- Smart Client

Back

- Management Client + Smart Client
- Smart Client + No RMF Bookmark

Note: The previous installation type is automatically selected during upgradation.

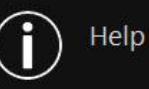

x

The "Management Server" package is intended to be installed on the XProtect Management Server. This package installs all RMF components needed by the Management Server, the Management Client and the Smart Client.

The "Management Client" package is intended for installation on computers that do not have XProtect Management Server or Smart Client components, but have a management client installed.

The "Smart Client" package is meant for installation on machines designated as Smart Clients.

The "Management Client+Smart Client" package is intended for installation on machines that can function as either Management Client machines or Smart Client machines, but not on the Management Server machine.

The "Smart Client+No RMF Bookmark" package is intended for installation on Smart Client machines that do not require the RMF Bookmark.

Close

×

<u>Step 3</u>: Click Help (?) to see the package description.

Install

Vega

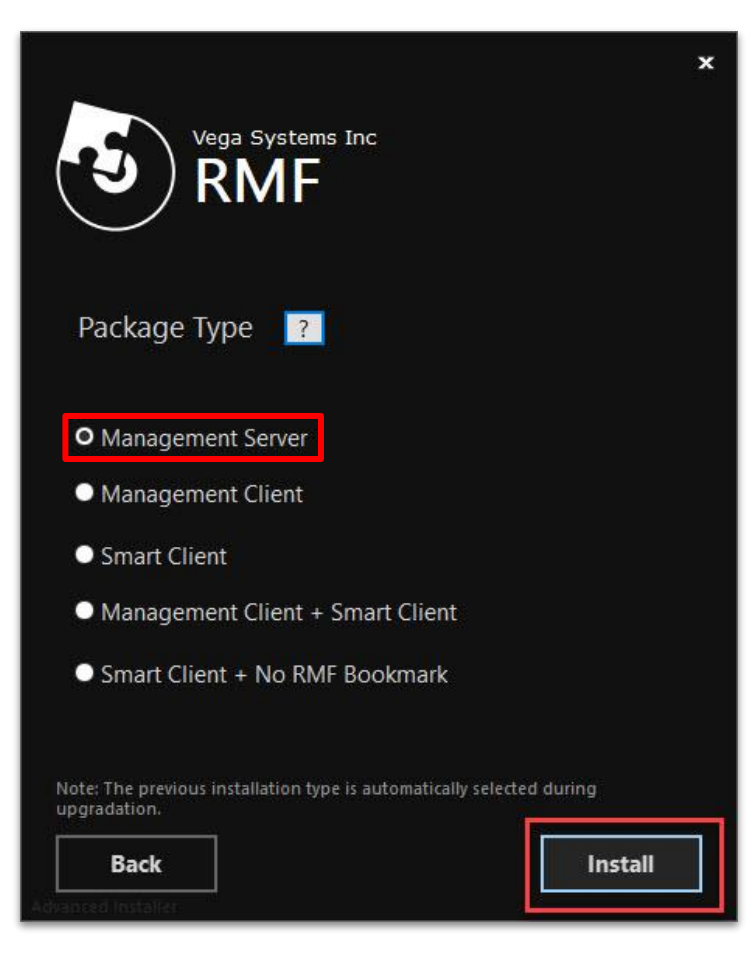

<u>Step 4</u>: Select the Package Type - Management Server. Click Install. vega

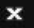

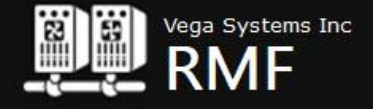

Status:

Validating install

Please wait while the Setup Wizard installs RMF. This may take several minutes.

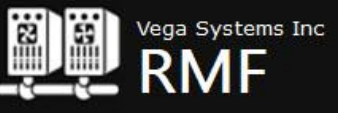

RMF has been successfully installed.

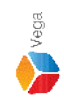

×

Finish

Step 5: Installation completed. Click Finish.

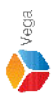

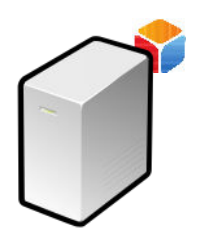

# Installing RMF on Management Server Cluster Node 2 (Parent Site)

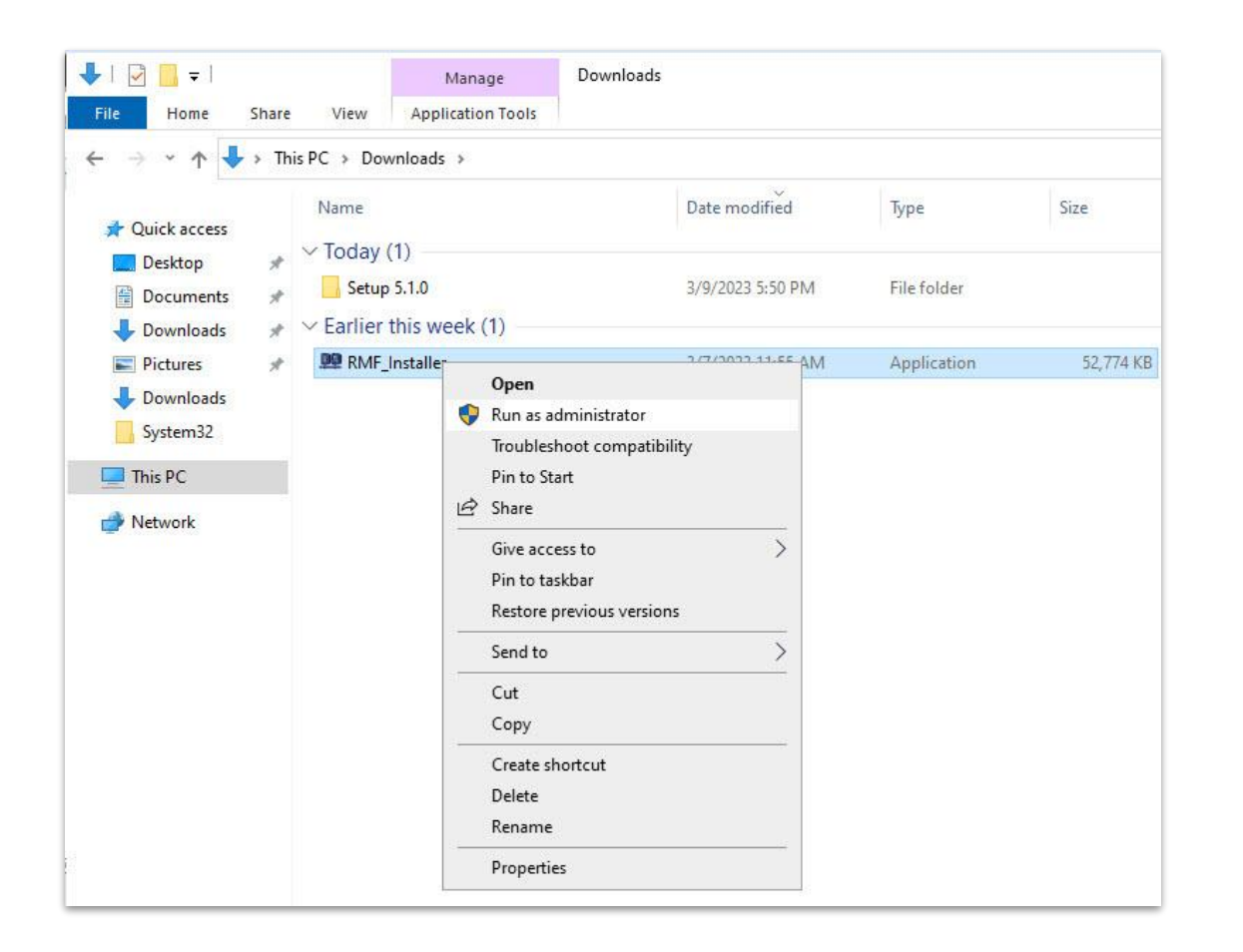

<u>Step 6</u>: Run the RMF 5.2.0 installer on Management Server Cluster Node 2 machine (Parent Site). Silent Install: Command Prompt → RMF\_Installer.exe /exenoui /qn INSTALL\_TYPE=MS

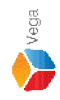

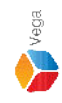

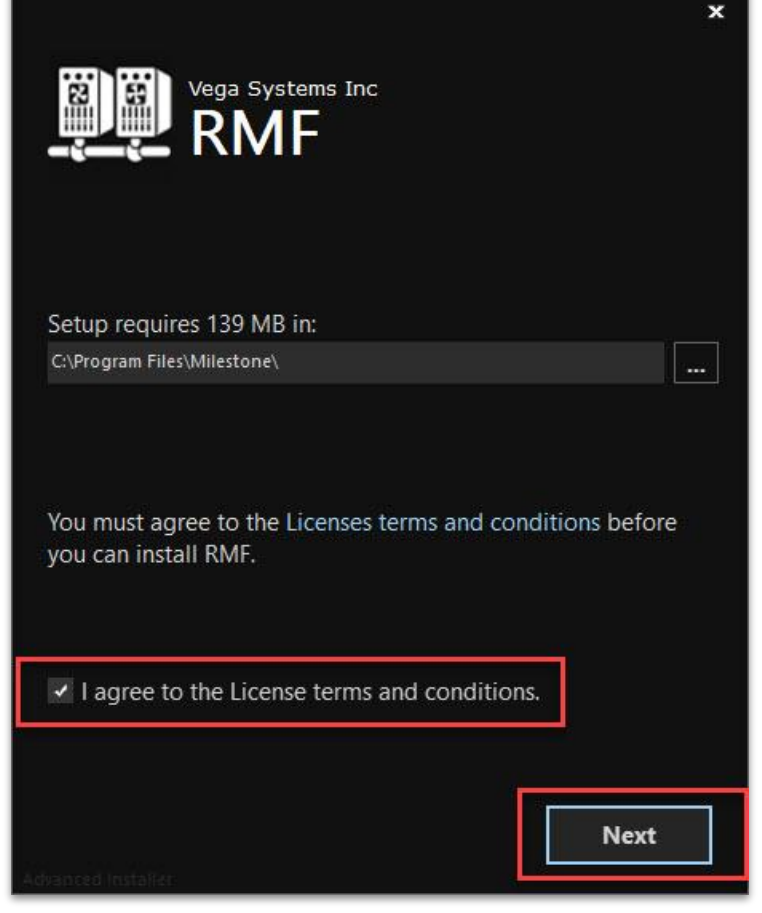

Step 7: Select I agree to the license terms and conditions. Click Next.

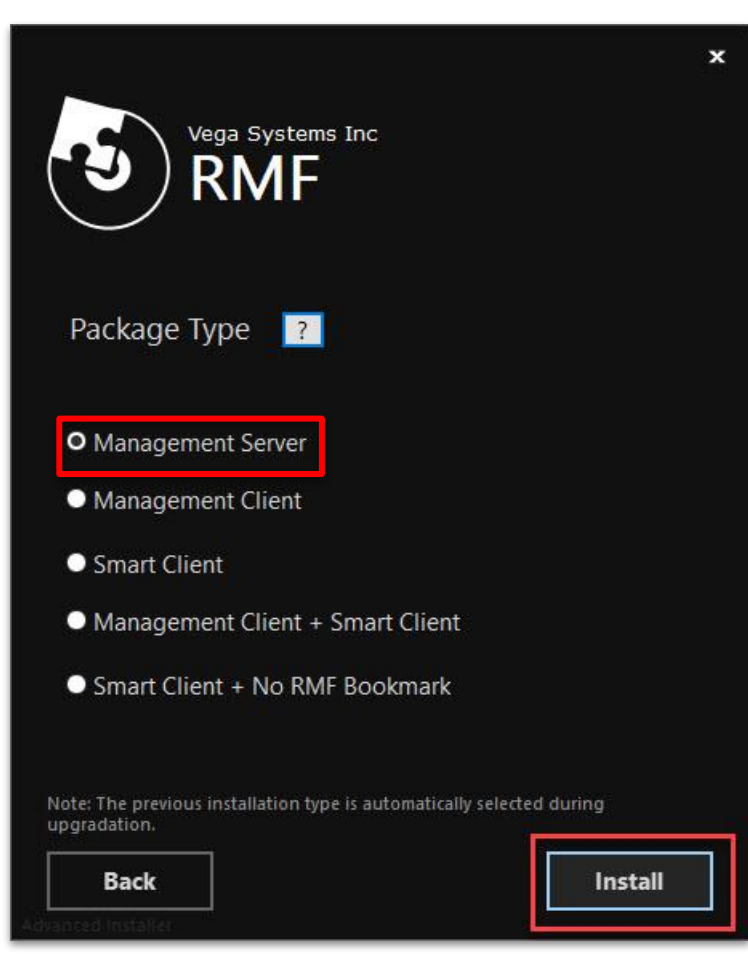

<u>Step 8</u>: Select the Package Type - Management Server. Click Install. Vega

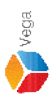

x

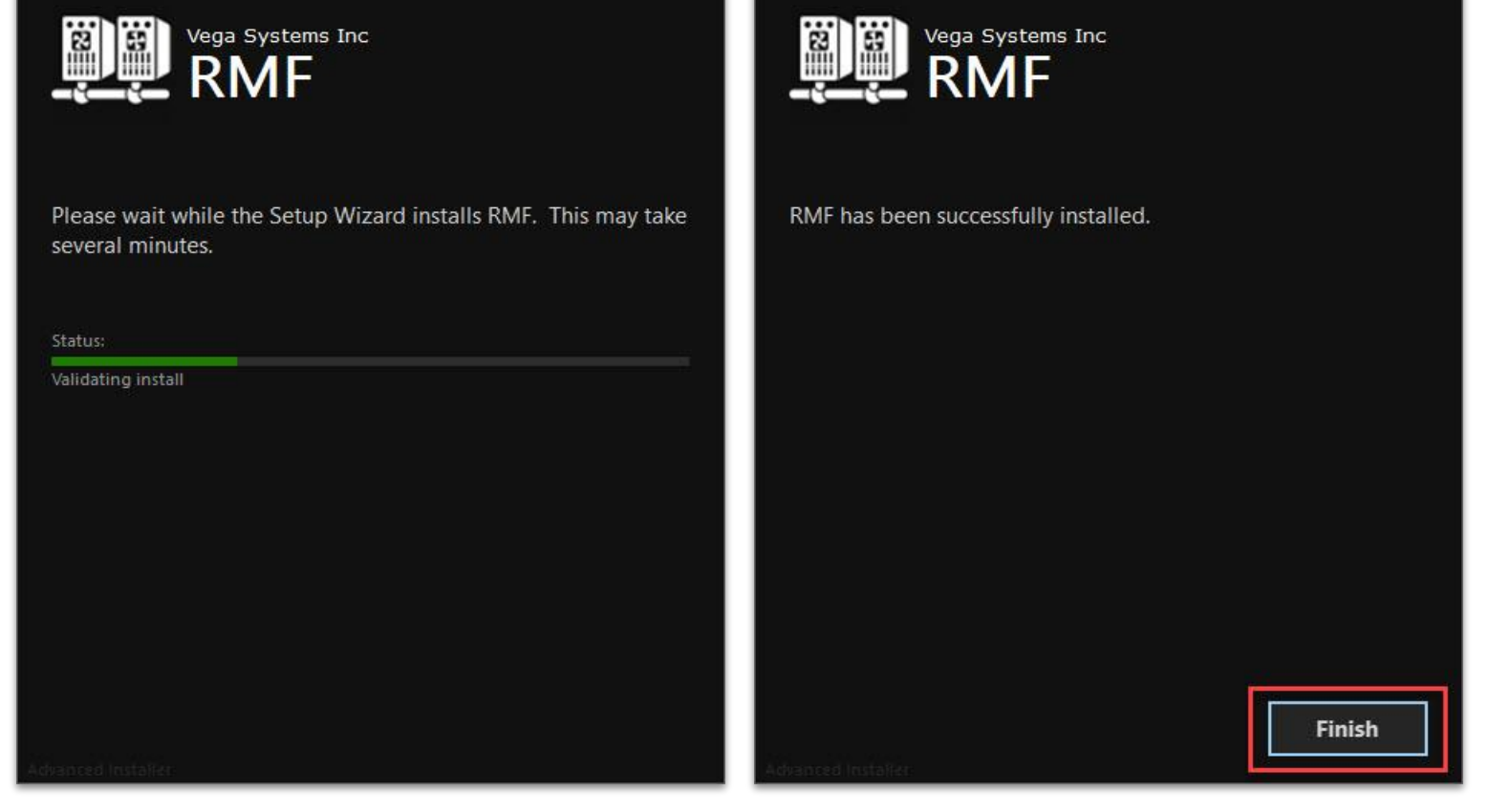

x

Step 9: Installation completed. Click Finish.

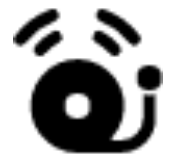

# RMF Alarm Service Configuration to a Cluster Role Management Server Node 1 or Node 2 (Parent Site)

| l                                                     |          |                           |          |                                                                            |             |      |      |      | P    | Quenes V     |                  |
|-------------------------------------------------------|----------|---------------------------|----------|----------------------------------------------------------------------------|-------------|------|------|------|------|--------------|------------------|
|                                                       |          |                           |          |                                                                            |             |      |      |      |      |              |                  |
| lame                                                  | Status   | Туре 🔺                    | Owner No | de Priority                                                                | Information |      |      |      |      |              |                  |
| 🔆 Milemgmt                                            | Running  | Generic Service           | Node1    | High                                                                       |             |      |      |      |      |              |                  |
|                                                       | 1        | Start Role                |          |                                                                            |             |      |      |      |      |              |                  |
|                                                       | 6        | Stop Role                 |          |                                                                            |             |      |      |      |      |              |                  |
|                                                       | <b>1</b> | Move                      | •        |                                                                            |             |      |      |      |      |              |                  |
|                                                       | ()       | Change Startup Priority   | •        |                                                                            |             |      |      |      |      |              |                  |
|                                                       | 15       | Information Details       |          |                                                                            |             |      |      |      |      |              |                  |
|                                                       |          | Show Critical Events      |          |                                                                            |             |      |      |      |      |              |                  |
|                                                       | 4        | Add Storage               |          |                                                                            |             |      |      |      |      |              |                  |
|                                                       |          | Add Resource              | •        | Client Access Point                                                        |             |      |      |      |      |              |                  |
|                                                       |          | More Actions              | _        | C. I.A. F. P.                                                              |             |      |      |      |      |              |                  |
|                                                       | (entro)  |                           | •        | Generic Application                                                        |             |      |      |      |      |              |                  |
|                                                       | *        | Remove                    | •        | Generic Application                                                        | 1           |      |      |      |      |              |                  |
|                                                       | ×        | Remove                    | •        | Generic Application<br>Generic Script<br>Generic Service                   |             |      |      |      |      |              |                  |
|                                                       |          | Remove<br>Properties      |          | Generic Application<br>Generic Script<br>Generic Service<br>More Resources | •           |      |      |      |      |              |                  |
|                                                       |          | Remove<br>Properties      |          | Generic Application<br>Generic Script<br>Generic Service<br>More Resources | •           | <br> | <br> | <br> |      |              |                  |
| Milengmt                                              |          | Remove<br>Properties      |          | Generic Application<br>Generic Script<br>Generic Service<br>More Resources | •           |      |      |      | Pref | erred Ownen  | s: Any no        |
| Milengmt                                              |          | Remove<br>Properties<br>S | łatus    | Generic Application<br>Generic Script<br>Generic Service<br>More Resources | •           |      |      |      | Pre  | erred Owner  | s: Any no        |
| Milemgnt<br>Name<br>Server Name                       |          | Remove<br>Properties<br>S | łatus    | Generic Script<br>Generic Script<br>Generic Script<br>More Resources       | •           |      |      |      | Pref | ferred Owner | s: Any no        |
| Milemgmt<br>Name<br>Server Name<br>B M Name: Milemgmt |          | Remove<br>Properties<br>S | tatus    | Generic Script<br>Generic Script<br>Generic Script<br>More Resources       | •           |      | <br> | <br> | Pre  | ferred Owner | s: <u>Any no</u> |
| Milemgnt<br>Name<br>Server Name<br>Roles              |          | Remove<br>Properties<br>S | tatus    | Generic Application<br>Generic Script<br>Generic Service<br>More Resources | •           |      |      |      | Pref | ferred Owner | s: Any no        |

<u>Step 1</u>: Goto Failover Cluster Management Server  $\rightarrow$  Roles on Cluster Node 1 or 2 (Parent Site). Right click on the Configured Role  $\rightarrow$  Add Resource  $\rightarrow$  Generic Service Vega

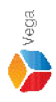

X

#### 🔄 New Resource Wizard

#### Select Service

Select the service you want to use from the list:

Confirmation Configure Generic Service

Select Service

Summary

1

| RMFAlam Service RMF filters duplicate alarms generated by RMF   any Routing and Remote Access Offers routing services to businesses in local ar   RPC Endpoint Mapper Resolves RPC interfaces identifiers to transport   Secondary Logon Enables starting processes under alternate cred   Secure Socket Tunneling Protocol Service Provides support for the Secure Socket Tunnelin   Security Accounts Manager The startup of this service signals other service |   |
|----------------------------------------------------------------------------------------------------|---|
| Ary Routing and Remote Access Offers routing services to businesses in local ar<br>RPC Endpoint Mapper Resolves RPC interfaces identifiers to transport<br>Secondary Logon Enables starting processes under alternate cred<br>Secure Socket Tunneling Protocol Service Provides support for the Secure Socket Tunnelin<br>Security Accounts Manager The startup of this service signals other service                                                             |   |
| RPC Endpoint Mapper   Resolves RPC interfaces identifiers to transport     Secondary Logon   Enables starting processes under alternate cred     Secure Socket Tunneling Protocol Service   Provides support for the Secure Socket Tunnelin     Security Accounts Manager   The startup of this service signals other service                                                                                                    |   |
| Secondary Logon   Enables starting processes under alternate cred     Secure Socket Tunneling Protocol Service   Provides support for the Secure Socket Tunneli     Security Accounts Manager   The startup of this service signals other service     Secure Data Service   Delivern data from a wright of genorem                                                                                                    |   |
| Secure Socket Tunneling Protocol Service   Provides support for the Secure Socket Tunneli     Security Accounts Manager   The startup of this service signals other service     Secure Data Service   Deliver data from a water to service                                                                                                    |   |
| Security Accounts Manager The startup of this service signals other service                                                                                                    |   |
| Senser Data Sension                                                                                                    | 1 |
| Delivers data from a valiety of sensors                                                                                                    |   |
| Sensor Monitoring Service Monitors various sensors in order to expose dat                                                                                                    |   |
| Sensor Service A service for sensors that manages different se                                                                                                    | Y |

#### Step 2: Select the RMF Alarm Service. Click Next.

| Mew Resource                 | Wizard ×                                 |
|------------------------------|------------------------------------------|
| Select Service               | You are ready to make a Generic Service. |
| Configure Generic<br>Service | Registry Keys                            |
| Summary                      | To continue, click Next.                 |
|                              | < Previous Next > Cancel                 |

<u>Step 3</u>: Confirm and Configure the Generic Service. Click Next.

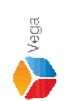

| New Resource V                 | Vizard<br><b>Y</b>                                                                                  | × |
|--------------------------------|----------------------------------------------------------------------------------------------------|---|
| Select Service<br>Confirmation | The new resource was successfully created and configured.                                           |   |
| Configure Generic<br>Service   | Service                                                                                             |   |
|                                |                                                                                                    |   |
|                                | To view the report created by the wizard, click View Report.<br>To close this wizard, click Finish. |   |
|                                | Finish                                                                                              |   |

**<u>Step 4</u>**: Click the **Finish** button to complete the process.

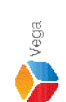

| me S                                                                                        | Status         | Туре 🔺          | Owner Node                         | Priority    | Information |      |                    |                     |
|---------------------------------------------------------------------------------------------|----------------|-----------------|------------------------------------|-------------|-------------|------|--------------------|---------------------|
| & Milemgmt                                                                                  | (*) Running    | Generic Service | Node1                              | High        |             |      |                    |                     |
|                                                                                             |                |                 |                                    |             |             |      |                    |                     |
|                                                                                             |                |                 |                                    |             |             |      |                    |                     |
|                                                                                             |                |                 |                                    |             |             |      |                    |                     |
|                                                                                             |                |                 |                                    |             |             |      |                    |                     |
|                                                                                             |                |                 |                                    |             |             |      |                    |                     |
|                                                                                             |                |                 |                                    |             |             |      |                    |                     |
|                                                                                             |                |                 |                                    |             |             |      |                    |                     |
|                                                                                             |                |                 |                                    |             |             |      |                    |                     |
|                                                                                             |                |                 |                                    |             |             |      |                    |                     |
|                                                                                             |                |                 |                                    |             |             |      |                    |                     |
|                                                                                             |                |                 |                                    |             |             |      |                    |                     |
|                                                                                             |                |                 |                                    |             |             |      |                    |                     |
|                                                                                             |                |                 |                                    |             |             |      |                    |                     |
|                                                                                             |                |                 |                                    |             |             |      |                    |                     |
|                                                                                             |                |                 |                                    |             |             |      |                    |                     |
|                                                                                             |                |                 |                                    |             |             |      |                    |                     |
|                                                                                             |                |                 |                                    |             |             |      |                    |                     |
|                                                                                             |                |                 |                                    |             |             |      |                    |                     |
|                                                                                             |                |                 |                                    |             |             |      |                    |                     |
|                                                                                             |                |                 |                                    |             |             |      |                    |                     |
|                                                                                             |                |                 |                                    |             |             |      |                    |                     |
| Kiengnt                                                                                     |                |                 |                                    |             |             | <br> | <br>Preferred Owne | ers: <u>Any n</u>   |
| Milemgant                                                                                   |                |                 | Status                             | Information |             |      | Preferred Owne     | ers: <u>Any n</u>   |
| Milengent<br>ame<br>erver Name                                                              |                |                 | Status                             | Information |             |      | Preferred Owne     | ers: <u>Any n</u>   |
| Milemgmt<br>ame<br>erver Name<br>a Mane: Milemgmt                                           |                |                 | Status<br>(e) Online               | Information |             |      | Preferred Owne     | ers: <u>Any n</u> e |
| Miemgmt<br>ame<br>arver Name<br>a ∰ Name: Miemgmt<br>oles                                   |                |                 | Status<br>() Online                | Information |             |      | Preferred Owne     | ers: <u>Any n</u>   |
| Milengent<br>arrer<br>arrer Name<br>s 🐨 Name: Milengent<br>oles<br>C Milestone XProtect Man | agement Server |                 | Status<br>(a) Online<br>(b) Online | Information |             |      | Preferred Owne     | ers: <u>Any n</u>   |

**<u>Verification Step</u>**: RMF Alarm Service Status on Cluster Role.

Vega

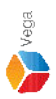

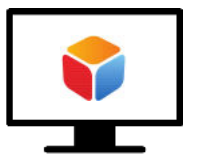

### Installing RMF on Smart Client Machine

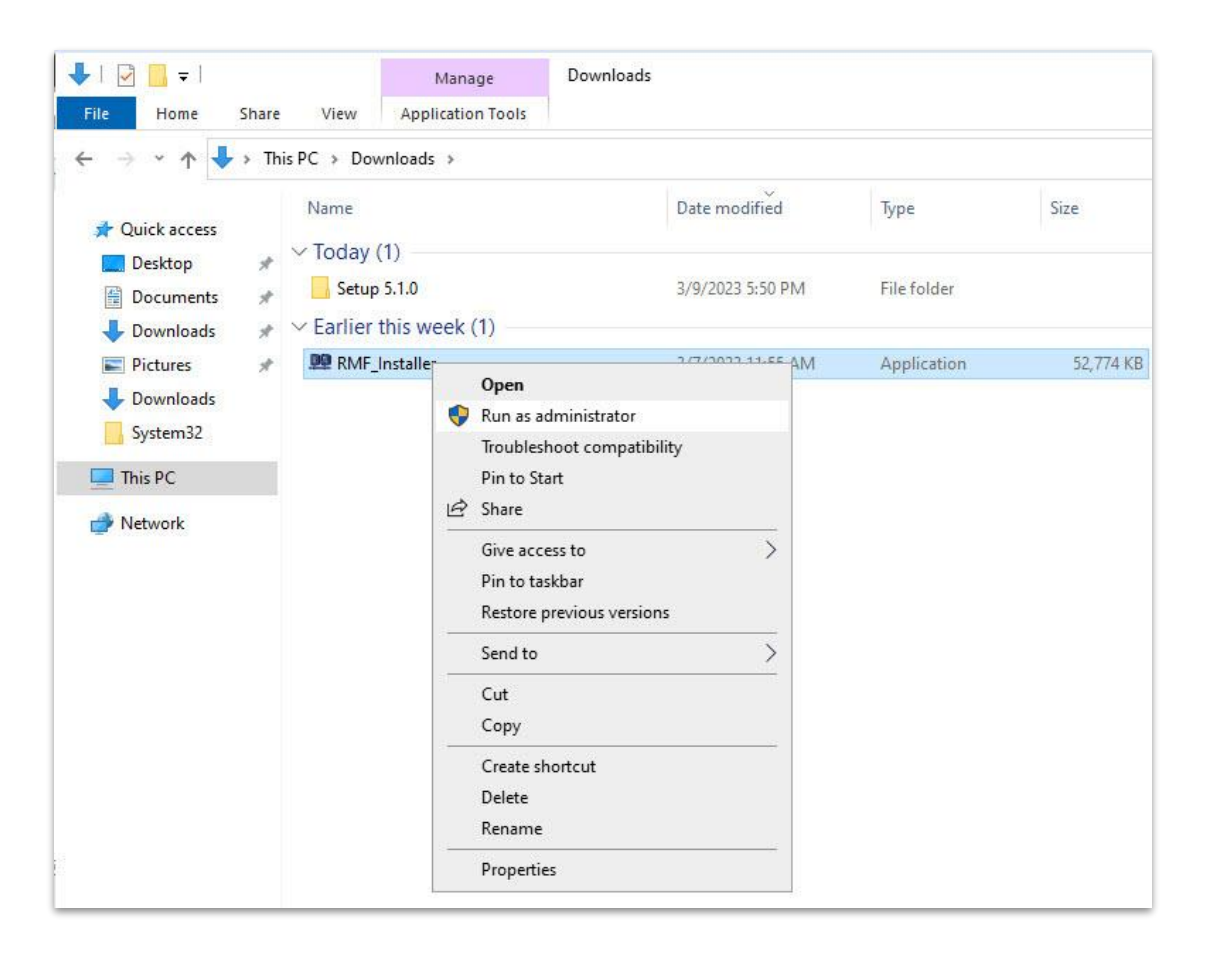

<u>Step 1</u>: Run the RMF 5.2.0 installer on Smart Client Machine (or) Silent Install: Command Prompt → RMF\_Installer.exe /exenoui /qn INSTALL\_TYPE=SC

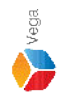

| Setup requires 139 MB in:   |  |
|-----------------------------|--|
| C:\Program Files\Milestone\ |  |

You must agree to the Licenses terms and conditions before you can install RMF.

х

Next

I agree to the License terms and conditions.

### Step 2: Select I agree to the license terms and conditions. Click Next.

Vega

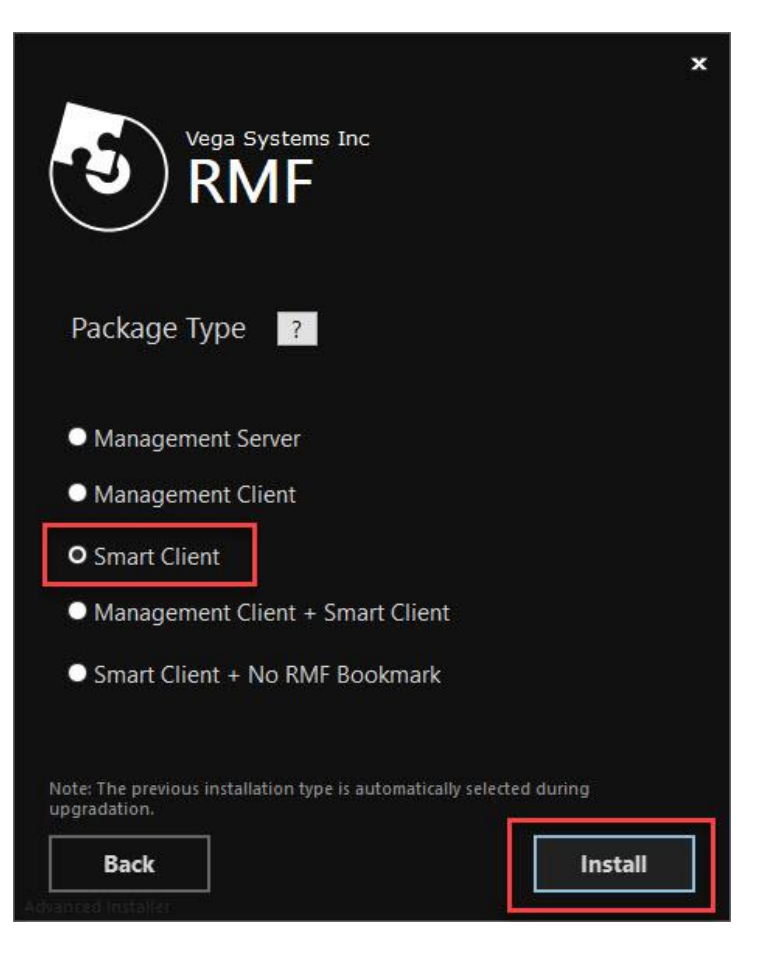

Step 3: Select the Package Type - Smart Client. Click Install. vega

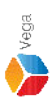

×

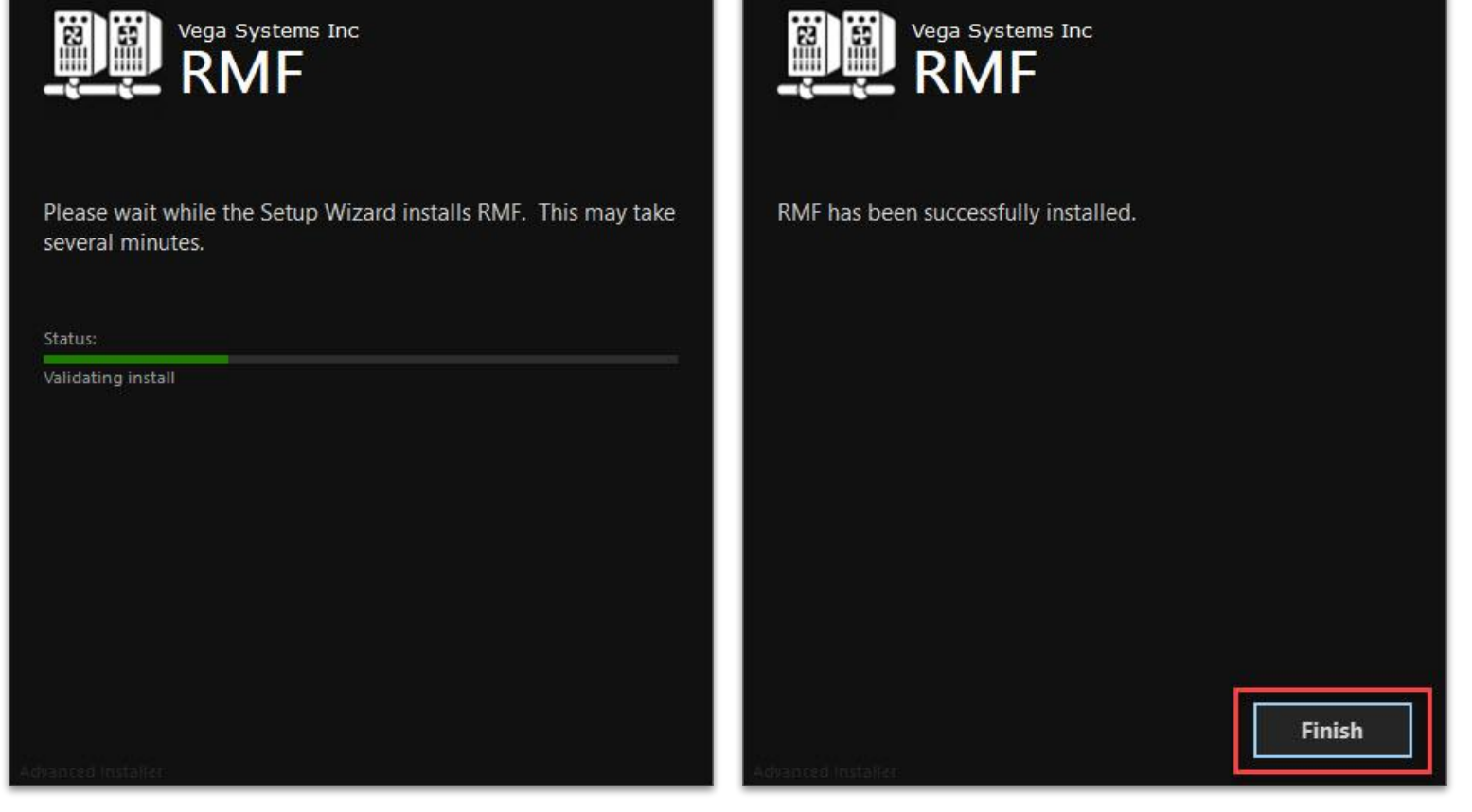

×

Step 4: Installation completed. Click Finish.

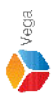

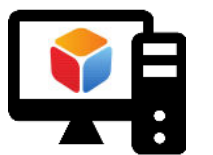

### Installing RMF on Management Client Machine

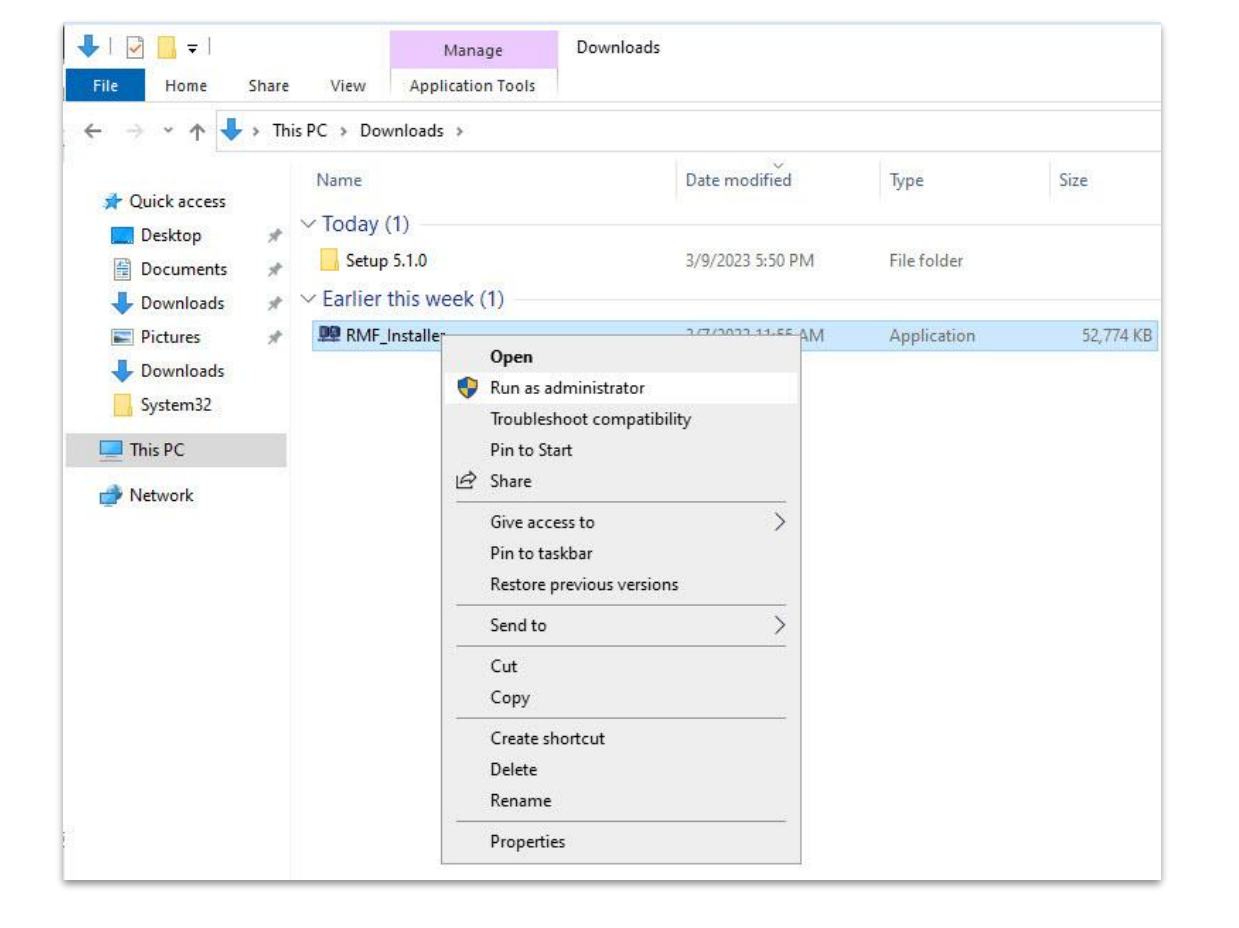

<u>Step 1</u>: Run the RMF 5.2.0 installer on Management Client Machine (or) Silent Install: Command Prompt → RMF\_Installer.exe /exenoui /qn INSTALL\_TYPE=MC

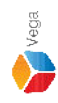

| Setup requires 139 MB in:   |  |
|-----------------------------|--|
| C:\Program Files\Milestone\ |  |

You must agree to the Licenses terms and conditions before you can install RMF.

х

Next

I agree to the License terms and conditions.

### Step 2: Select I agree to the license terms and conditions. Click Next.

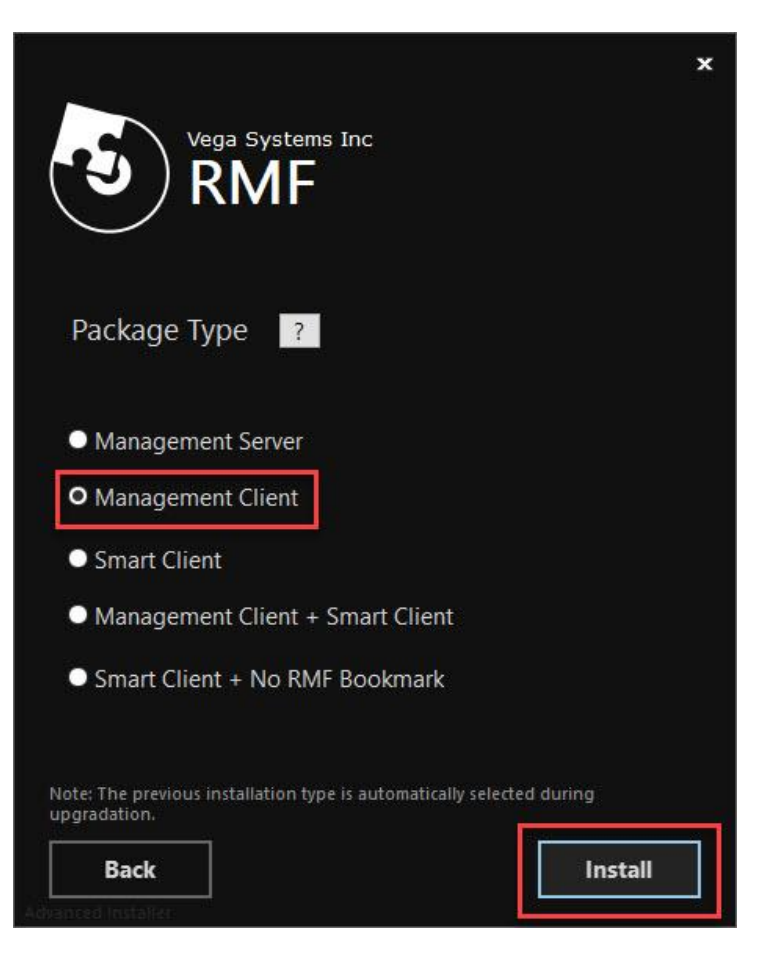

Step 3: Select the Package Type - Management Client. Click Install. vega

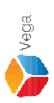

×

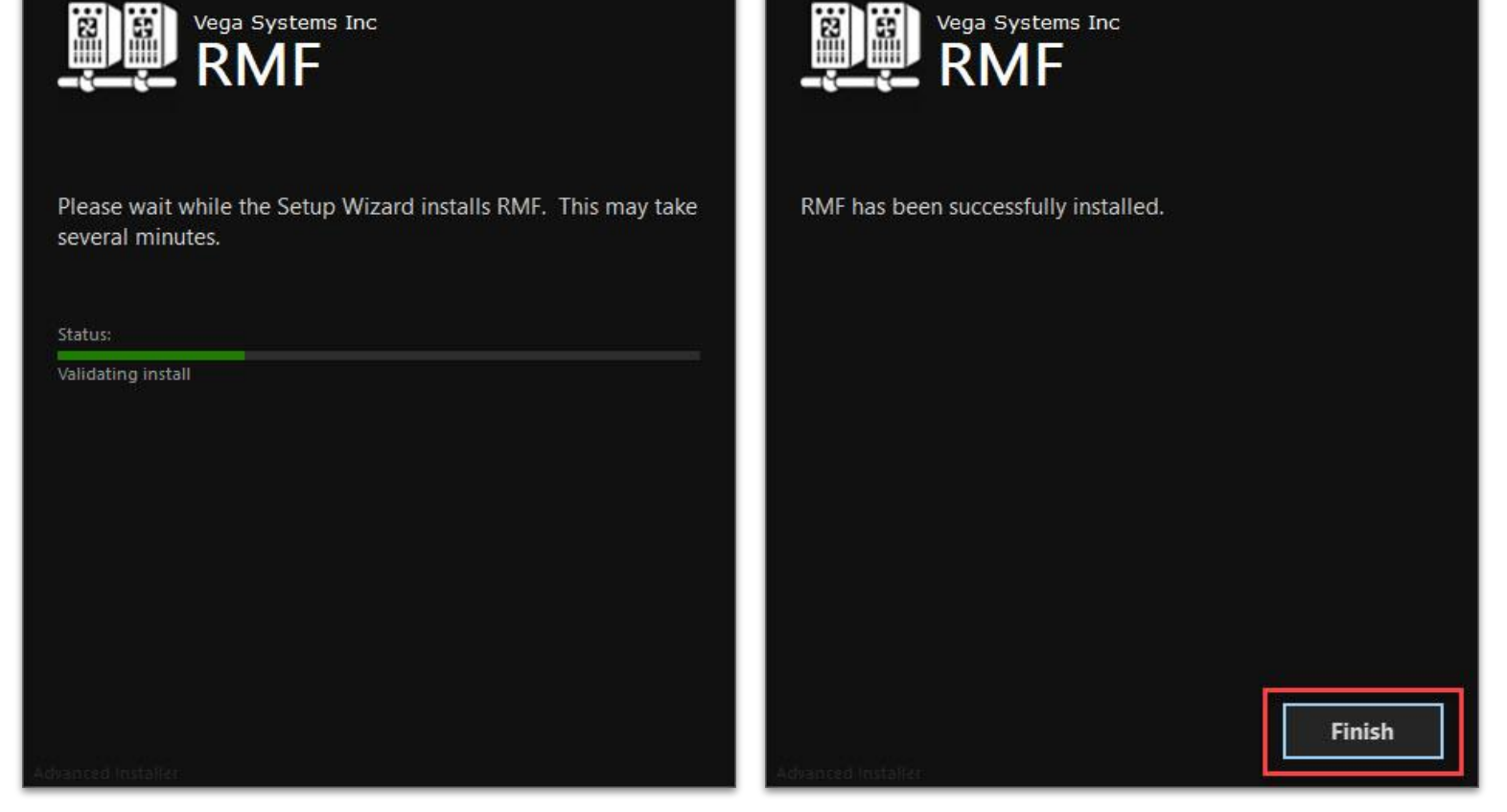

×

Step 4: Installation completed. Click Finish.

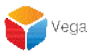

# **RMF Modify Process**

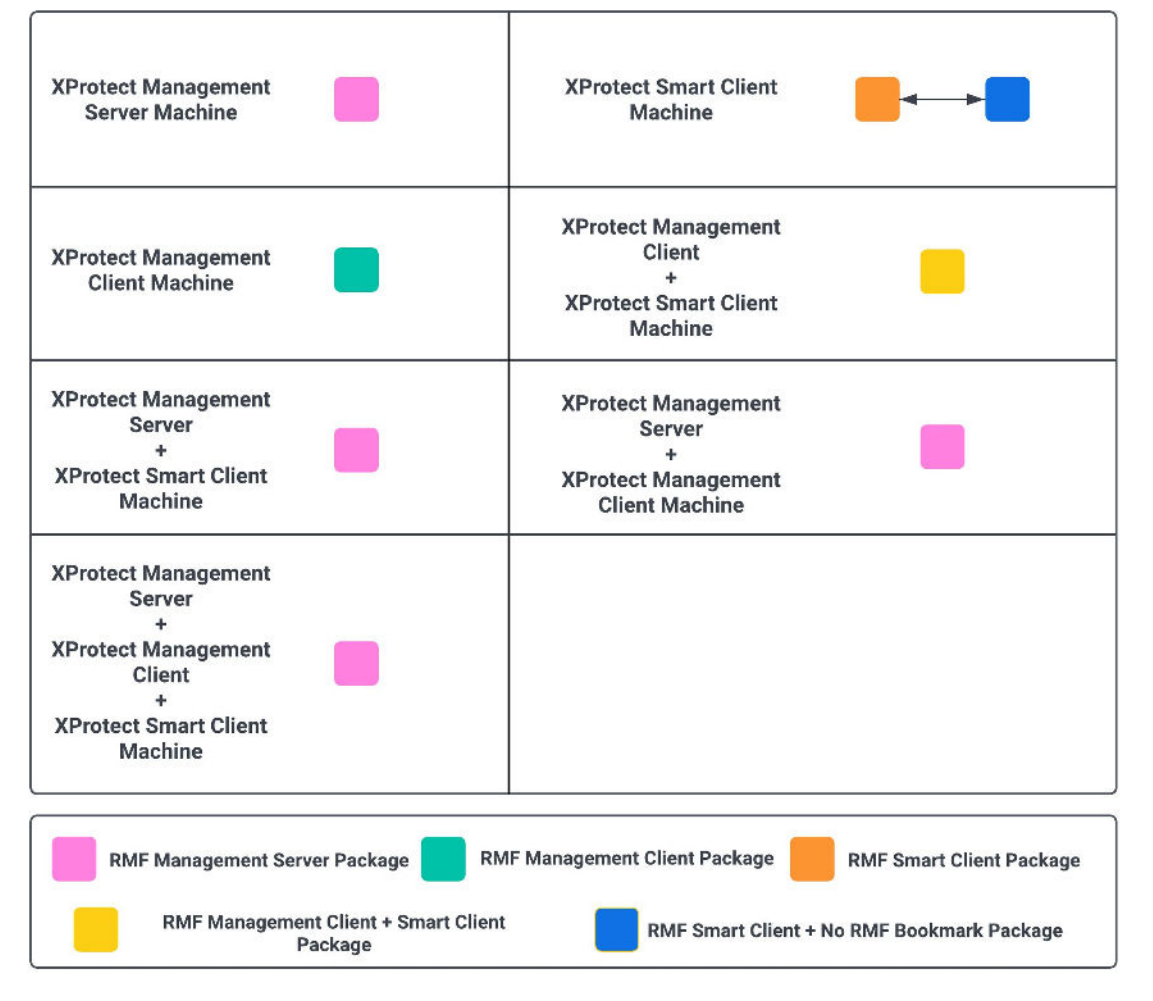

#### **RMF Modification Possibilities**

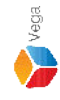

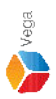

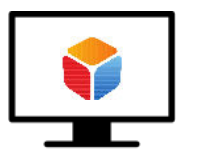

### Modifying RMF on Smart Client Machine

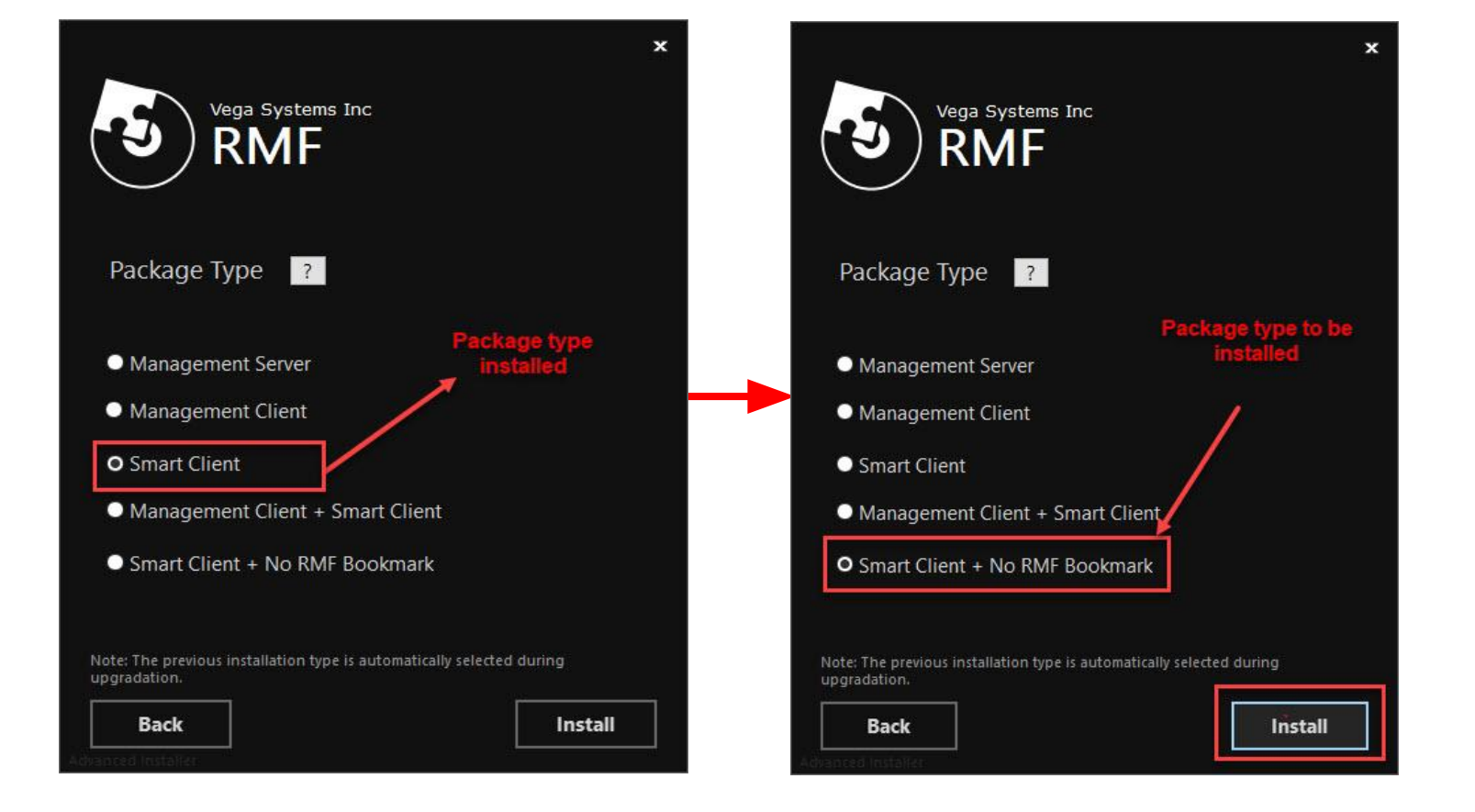

Proceed with the modification process if it is necessary to change the installed package type to another package type.

For instance, Smart Client package to Smart Client + No RMF Bookmark package.

Vega

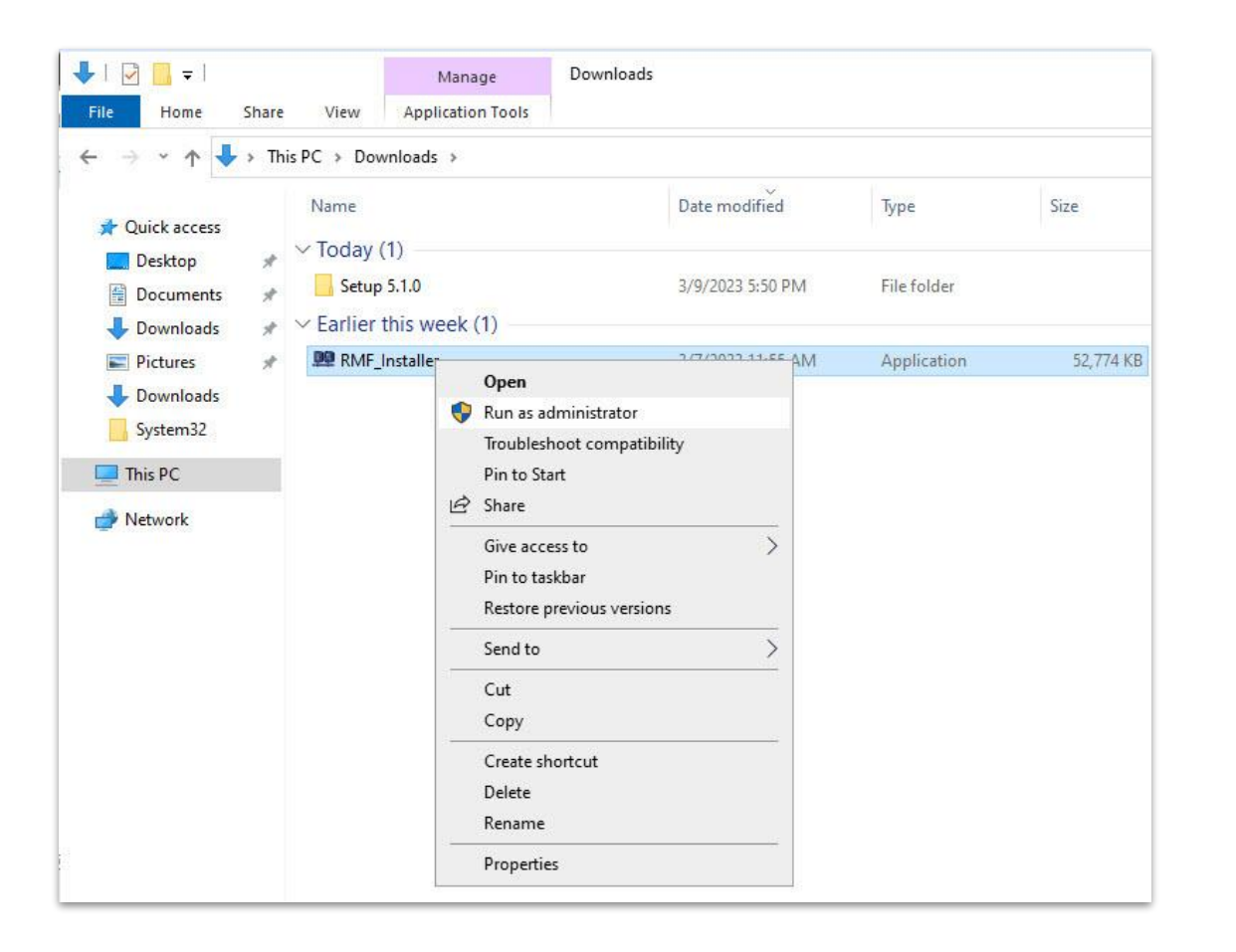

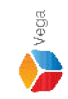

<u>Step 1</u>: Run the **RMF 5.2.0** installer on the **Smart Client Machine**.
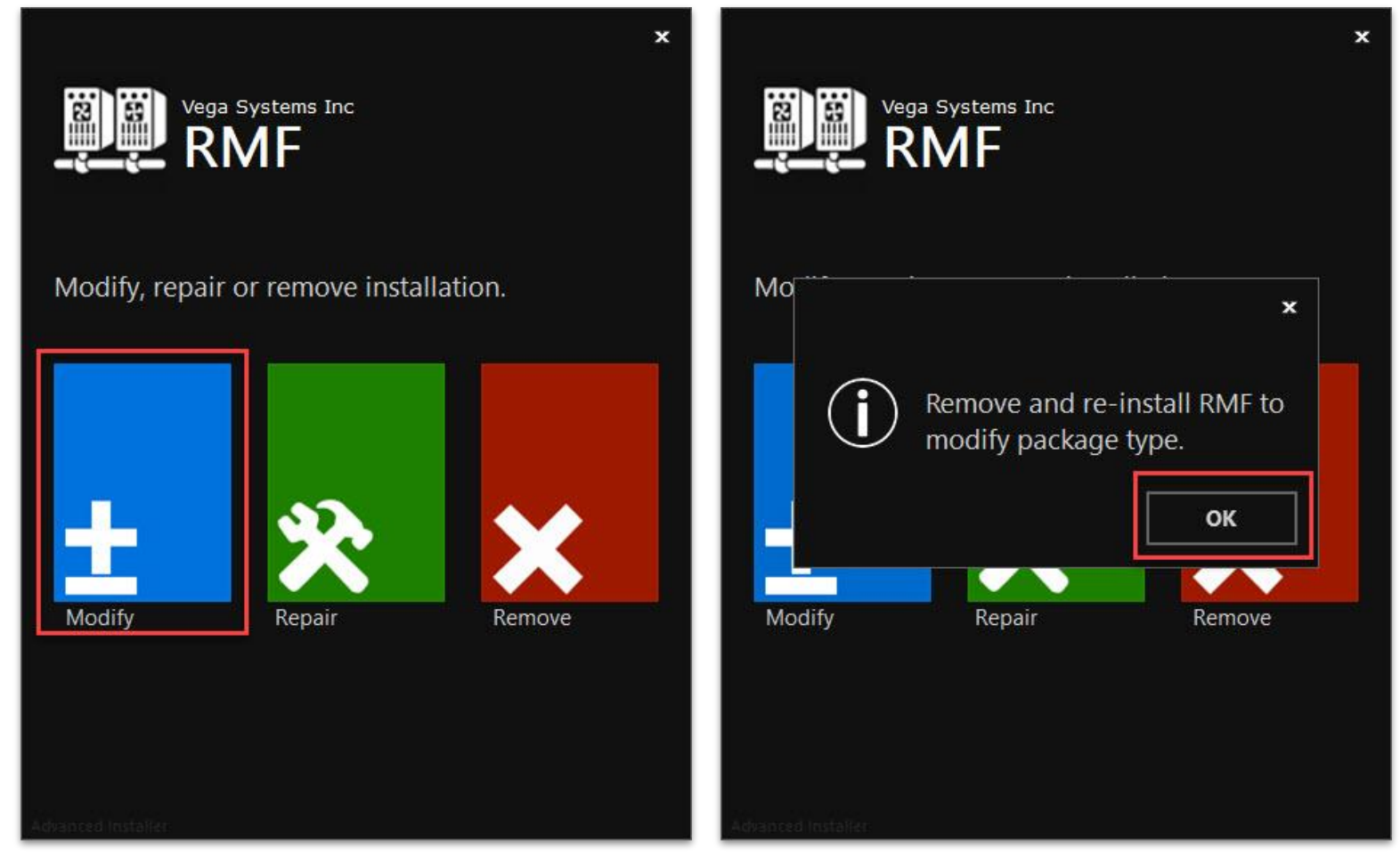

**Step 2**: Click **Modify. Remove and Re-install RMF to Modify Package Type.** 

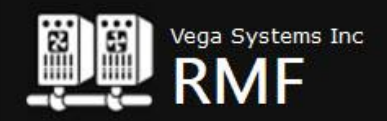

Modify, repair or remove installation.

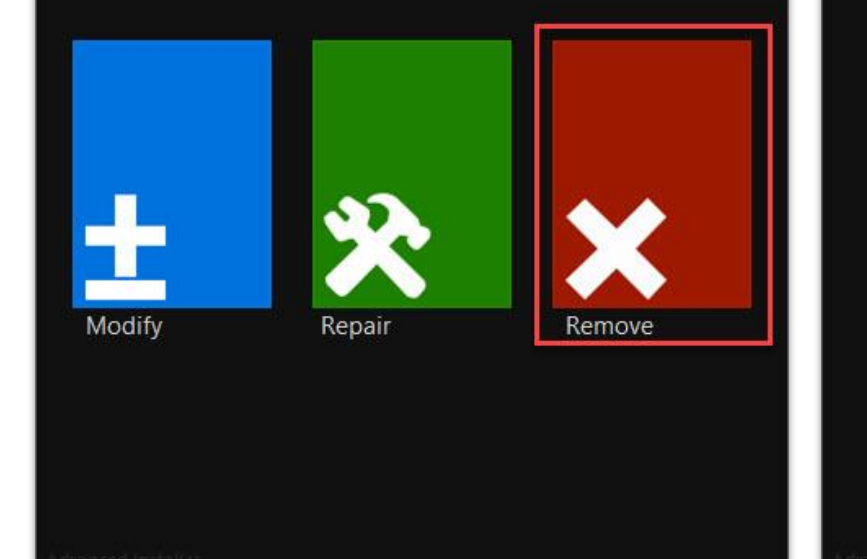

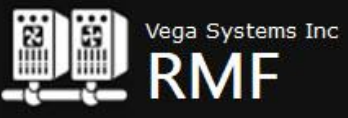

RMF has been successfully removed.

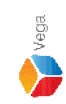

x

Finish

x

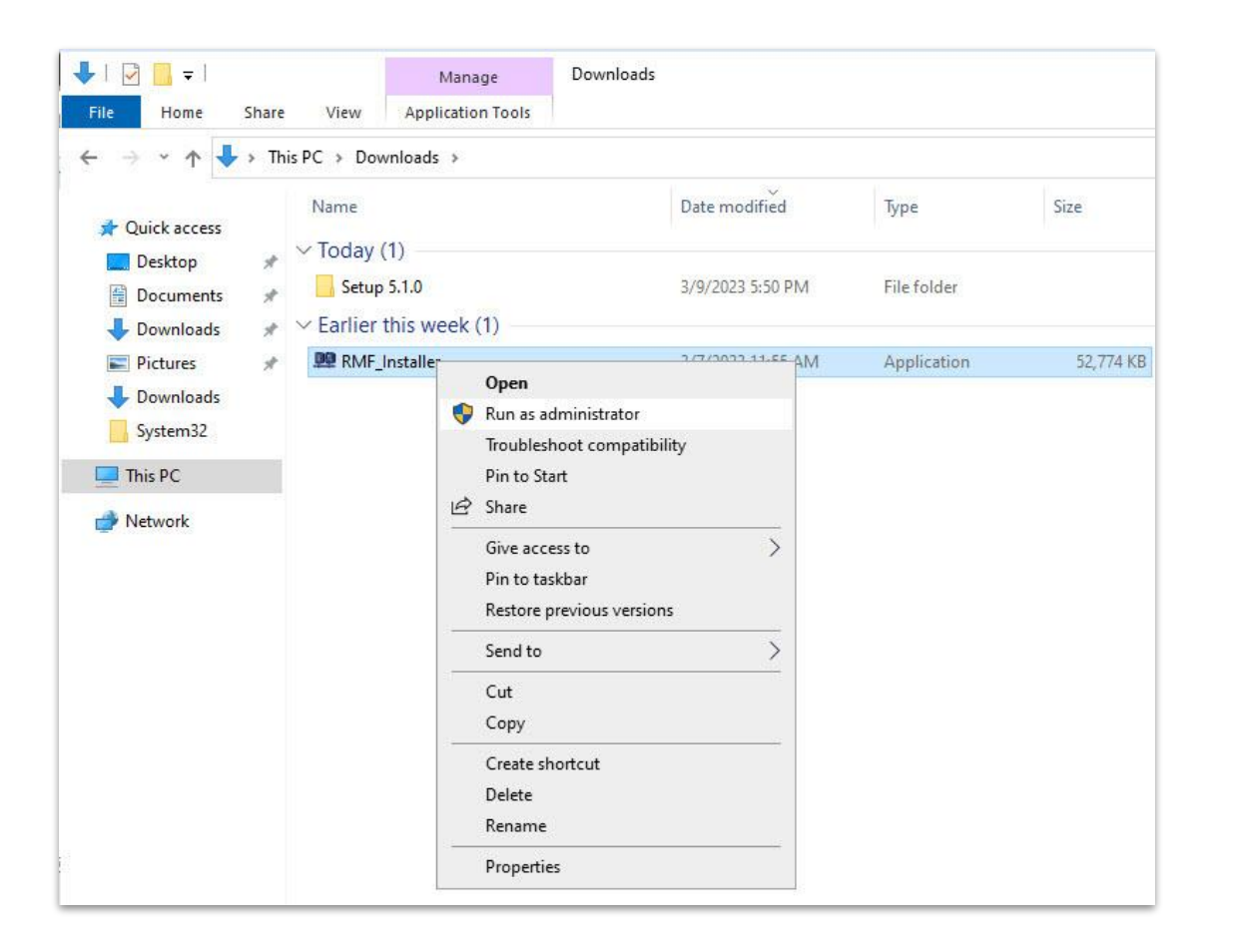

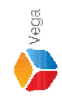

Step 4: Run the RMF 5.2.0 installer on the Smart Client Machine from which RMF was removed.

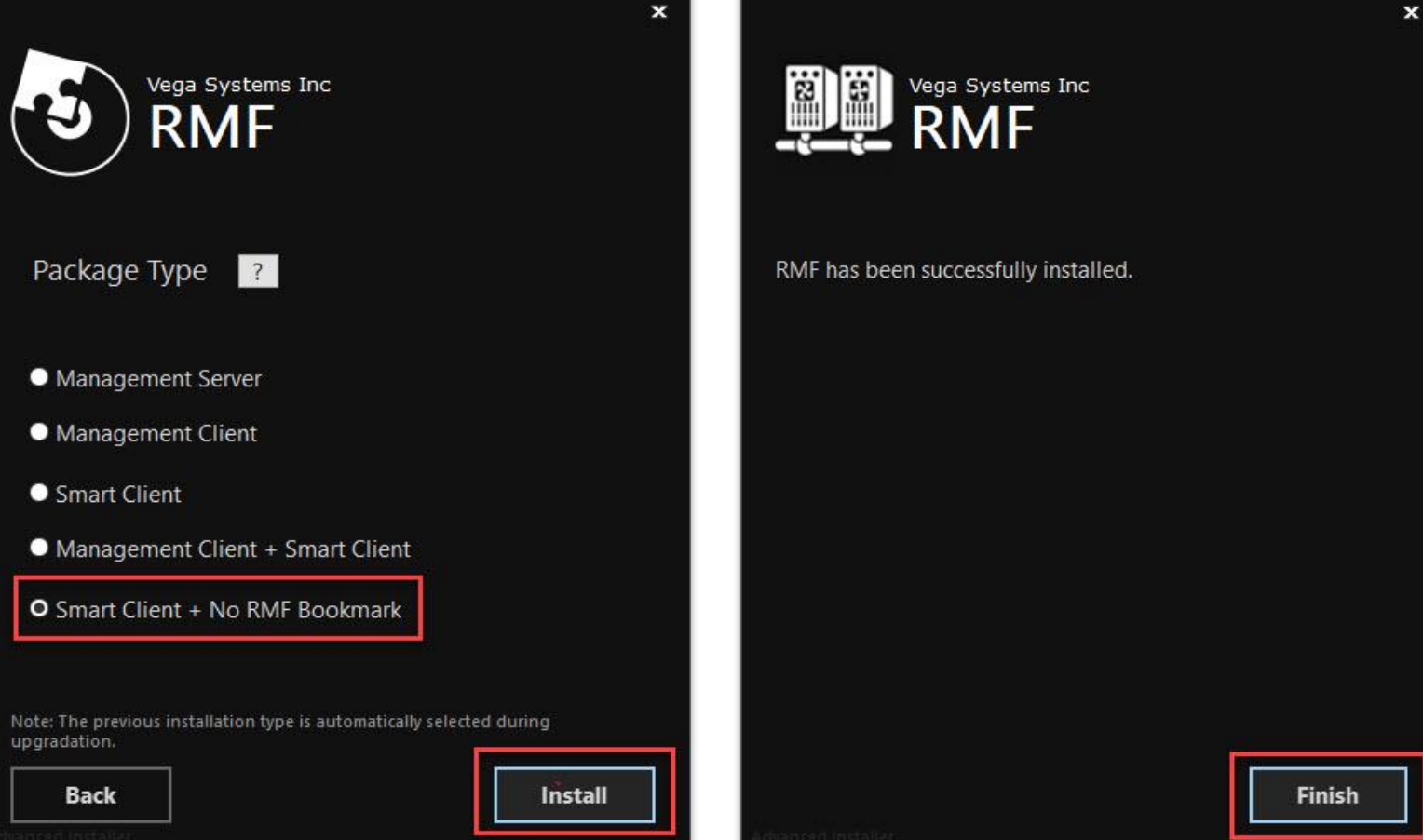

Step 5: Select the needed package type. Click Install.

ales@vega25.com

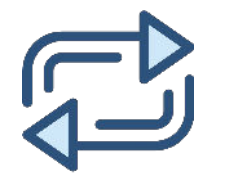

# Follow the same steps to **Modify RMF on Smart Client Machine + Management Client Machine** or any other machine that has RMF installed.

Note: Select the appropriate package type when installing RMF.

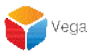

# **RMF Repair Process**

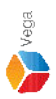

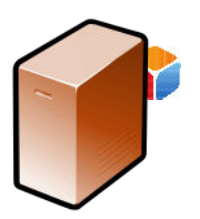

# Repairing RMF on Management Server Cluster Node 1 (Parent Site)

43

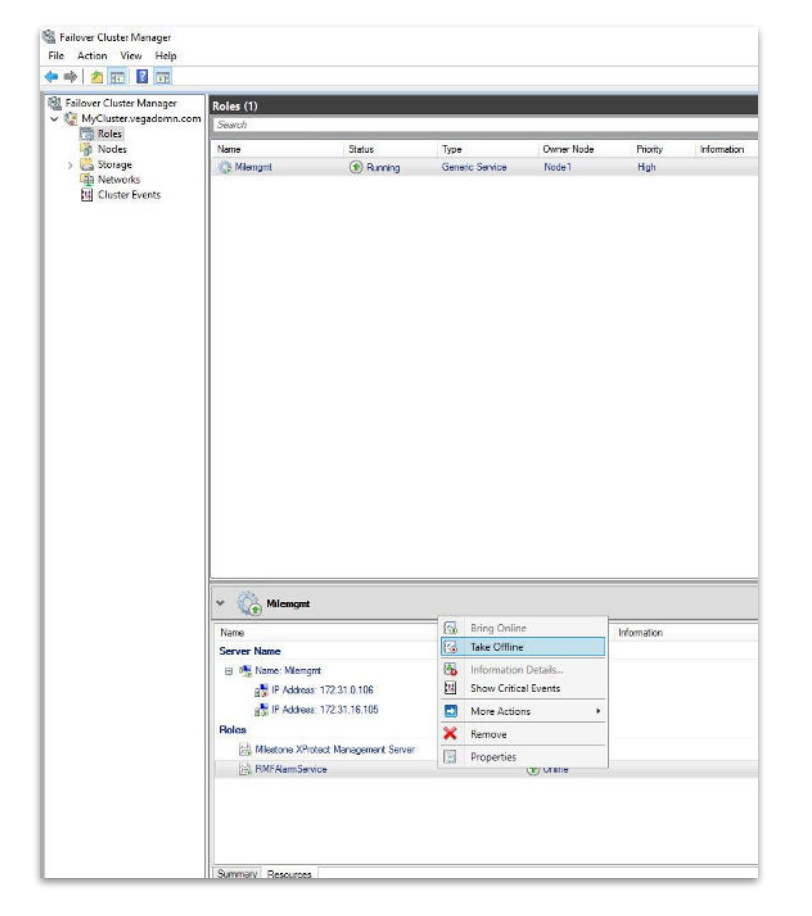

<u>Step 1</u>: Goto Failover Cluster Management Server → Roles. Make the RMF Alarm Service Offline on Management Server Cluster Node 1 or Node 2 machine (Parent Site).

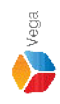

|                      | Search               |                    |                 |            |             |             |                              |                                                          |                            |         |                    |                              |
|----------------------|----------------------|--------------------|-----------------|------------|-------------|-------------|------------------------------|----------------------------------------------------------|----------------------------|---------|--------------------|------------------------------|
| 5                    | Name                 | Status             | Туре            | Owner Node | Priority    | Information |                              |                                                          |                            |         |                    |                              |
| e<br>rks<br>r Events | G Milemgmt           | () Partially Runni | Generic Service | Node1      | High        |             |                              |                                                          |                            |         |                    |                              |
|                      |                      |                    |                 |            |             |             |                              |                                                          |                            |         |                    |                              |
|                      |                      |                    |                 |            |             |             | O Services (Local)           | -                                                        |                            |         |                    |                              |
|                      |                      |                    |                 |            |             |             | RMFAlarmService              | Name                                                     | Description                | Status  | Startup Type       | Log On As                    |
|                      |                      |                    |                 |            |             |             | Start the service            | 🤹 Radio Management Service<br>🖏 Remote Access Auto Conne | Radio Mana<br>Creates a co |         | Disabled<br>Manual | Local Servic<br>Local Syste. |
|                      |                      |                    |                 |            |             |             |                              | Remote Access Connection                                 | Manages di                 | Running | Automatic          | Local Syste.                 |
|                      |                      |                    |                 |            |             |             | Description:                 | Remote Desktop Configurat                                | Remote Des                 | Running | Manual             | Local Syste.                 |
|                      |                      |                    |                 |            |             |             | RMF filters duplicate alarms | Remote Desktop Services                                  | Allows user                | Running | Manual             | Network S                    |
|                      |                      |                    |                 |            |             |             | generated by twin cameras    | Remote Desktop Services U                                | Allows the r               | Running | Manual             | Local Syste.                 |
|                      |                      |                    |                 |            |             |             |                              | Remote Procedure Call (RPC)                              | The RPCSS s                | Running | Automatic          | Network S                    |
|                      |                      |                    |                 |            |             |             |                              | Remote Procedure Call (RP                                | In Windows                 |         | Manual             | Network S                    |
|                      |                      |                    |                 |            |             |             | 1190                         | Remote Registry                                          | Enables rem                |         | Automatic (T       | Local Servic                 |
|                      |                      |                    |                 |            |             |             |                              | Resultant Set of Policy Provi                            | Provides a n               |         | Manual             | Local Syste.                 |
|                      |                      |                    |                 |            |             |             |                              | RMFAlarmService                                          | RMF filters                |         | Manual             | Network S                    |
|                      |                      |                    |                 |            |             |             | _                            | kouting and kemote Access                                | Utters routi               |         | Disabled           | Local Syste                  |
|                      |                      |                    |                 |            |             |             |                              | RPC Endpoint Mapper                                      | Resolves RP                | Running | Automatic          | Network S                    |
|                      | V Milemant           |                    |                 |            |             |             |                              | 🖏 Secondary Logon                                        | Enables star               |         | Manual             | Local Syste.                 |
|                      | N.S.                 |                    |                 |            |             |             |                              | Secure Socket Tunneling Pr                               | Provides su                | Running | Manual             | Local Servic                 |
|                      | Name                 |                    |                 | Status     | Information |             |                              | Security Accounts Manager                                | The startup                | Running | Automatic          | Local Syste.                 |
|                      | Server Name          |                    |                 | 0          |             |             |                              | Sensor Data Service                                      | Delivers dat               |         | Disabled           | Local Syste.                 |
|                      | Name: Milemgmt       |                    |                 | (1) Online |             |             |                              | Sensor Monitoring Service                                | Monitors va                |         | Manual (Trig       | Local Servic                 |
|                      | IP Address: 1/2.     | 31.0.106           |                 | Offline    |             |             |                              | Sensor Service                                           | A service fo               |         | Manual (Trig       | Local Syste.                 |
|                      | IP Address: 172.     | 31.16.105          |                 | () Online  |             |             |                              | Server                                                   | Supports fil               | Running | Automatic (T       | Local Syste.                 |
|                      | Roles                |                    |                 | 0.01       |             |             |                              | Shared PC Account Manager                                | Manages pr                 |         | Disabled           | Local Syste.                 |
|                      | Milestone XProtect M | lanagement Server  |                 | ( Online   |             |             |                              |                                                          |                            |         |                    |                              |
|                      | RMFAlam Service      |                    |                 | ( Offline  |             |             |                              |                                                          |                            |         |                    |                              |

**<u>Verification Step</u>**: Verify the RMF Alarm Service Status after stopping the service.

sales@vega25.com

Vega

Confidential & Proprietary, Vega Systems Inc.

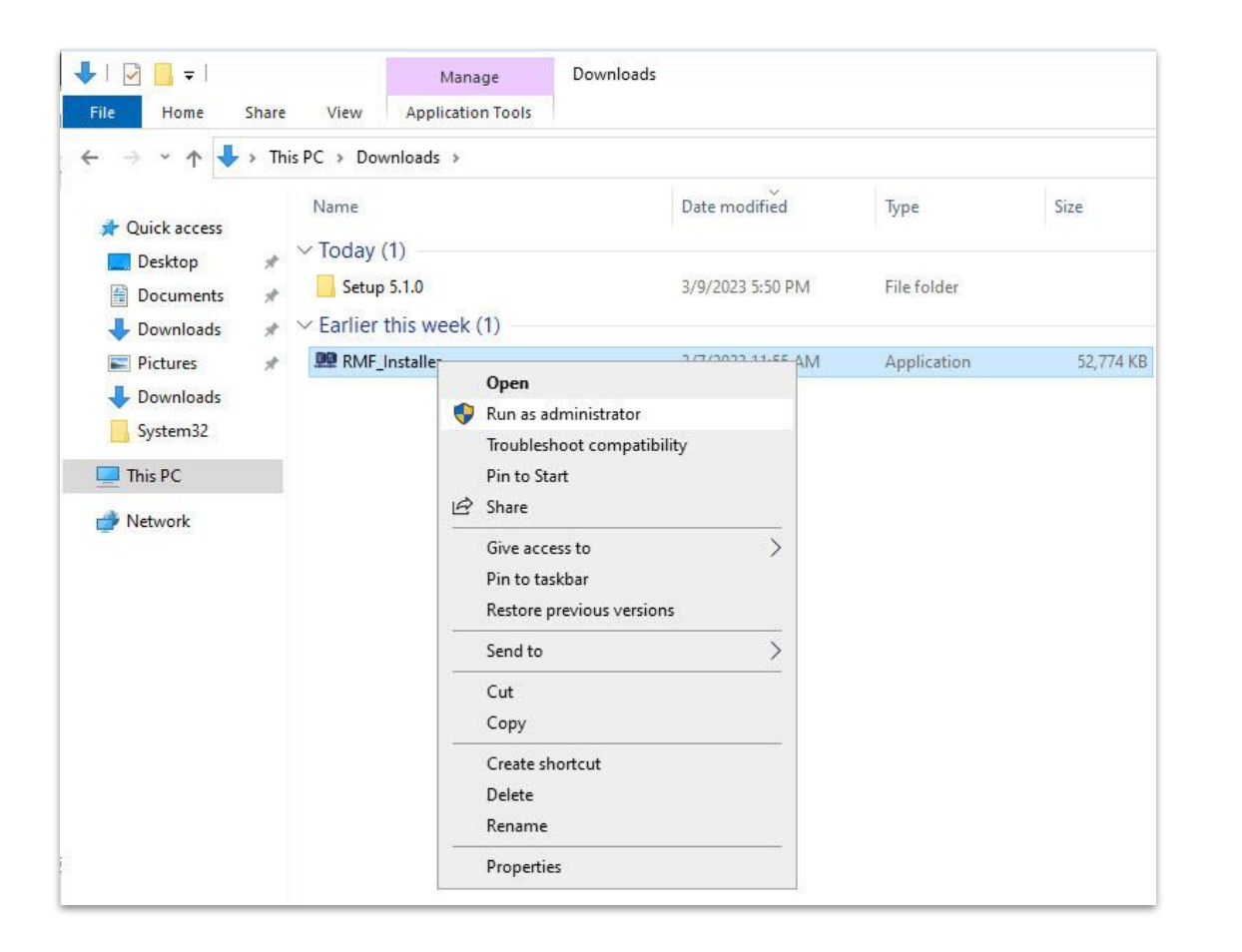

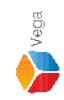

#### **<u>Step 2</u>**: Run the **RMF 5.2.0** installer on **Management Server Cluster Node 1** machine (Parent Site)

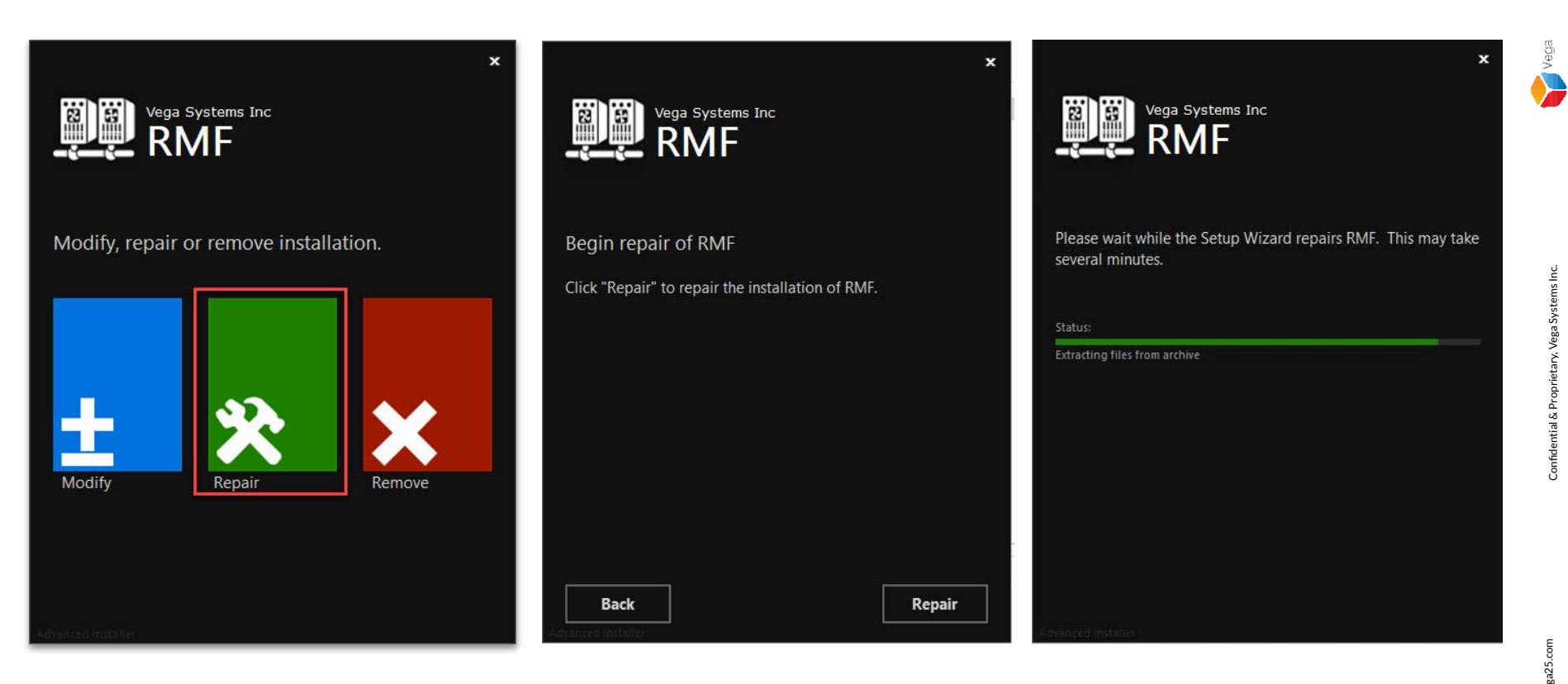

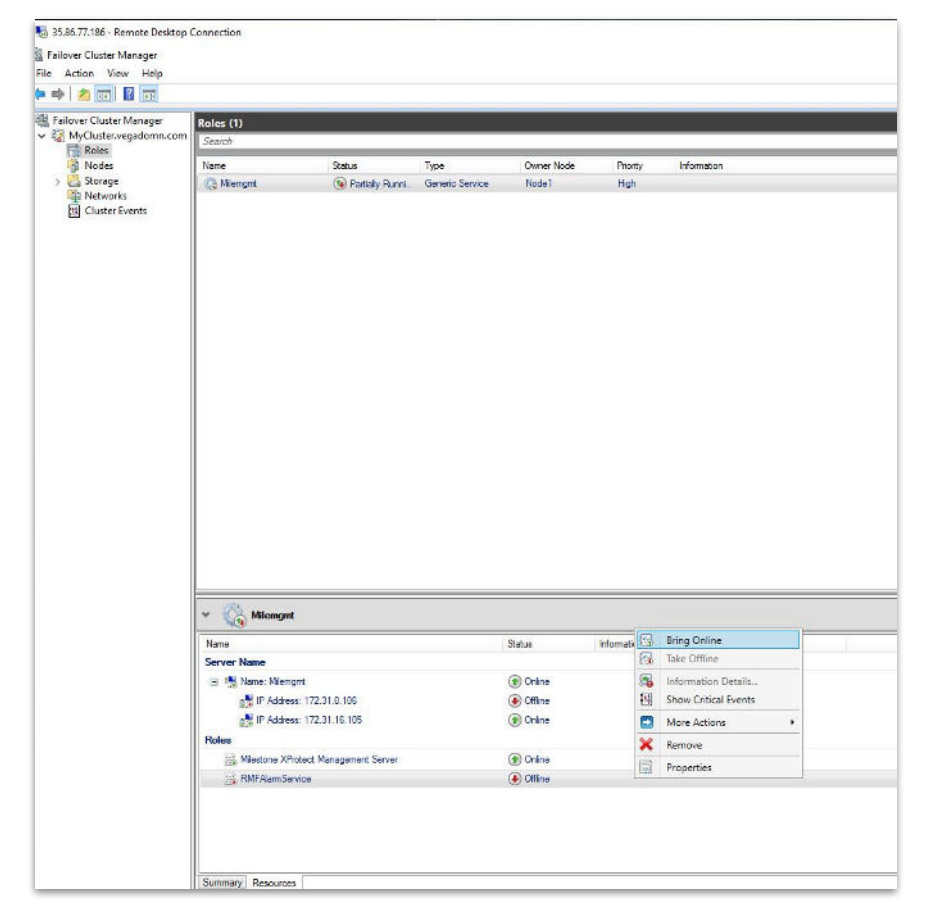

<u>Step 4</u>: Goto Failover Cluster Management Server  $\rightarrow$  Roles. Make the RMF Alarm Service Role Online on Management Server Cluster Node 1 or Node 2 machine (Parent Site).

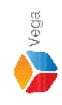

| iomn.com | Search             |                   |                 |              |                |             |                              |                               |              |         |              |               |
|----------|--------------------|-------------------|-----------------|--------------|----------------|-------------|------------------------------|-------------------------------|--------------|---------|--------------|---------------|
|          | Name               | Status            | Туре            | Owner Node   | Priority       | Information |                              |                               |              |         |              |               |
|          | Milemgmt           | Running           | Generic Service | Node1        | High           |             |                              |                               |              |         |              |               |
| ents     |                    |                   |                 |              |                |             |                              |                               |              |         |              |               |
|          |                    |                   |                 |              |                |             | Help                         |                               |              |         |              |               |
|          |                    |                   |                 |              |                |             | 🗟   🚺 📷   🕨 🔲 II II>         |                               |              |         |              |               |
|          |                    |                   |                 |              |                |             | O Senvices (Local)           |                               |              |         |              |               |
|          |                    |                   |                 |              |                |             | RMEAlarmService              | Name                          | Description  | Status  | Startun Tyne | Log On As     |
|          |                    |                   |                 |              |                |             | RivirAlarinService           | Padia Management Service      | Padia Mana   | Status  | Disabled     | Logal Service |
|          |                    |                   |                 |              |                |             | Stop the service             | Radio Management Service      | Caster a se  |         | Manual       | Local Service |
|          |                    |                   |                 |              |                |             | Restart the service          | Remote Access Auto Connection | Manages di   | Rupping | Automatic    | Local System  |
|          |                    |                   |                 |              |                |             |                              | Remote Deskton Configurat     | Remote Des   | Running | Manual       | Local System  |
|          |                    |                   |                 |              |                |             | Description:                 | Remote Desktop Comgunation    | Allows user  | Running | Manual       | Network S     |
|          |                    |                   |                 |              |                |             | RMF filters duplicate alarms | Remote Desktop Services       | Allows the r | Running | Manual       | Local Syste   |
|          |                    |                   |                 |              |                |             | generated by RMF cameras     | Remote Procedure Call (RPC)   | The BPCSS s  | Running | Automatic    | Network S     |
|          |                    |                   |                 |              |                |             | 1                            | Remote Procedure Call (RP     | In Windows   |         | Manual       | Network S     |
|          |                    |                   |                 |              |                |             | 1                            | 🖏 Remote Registry             | Enables rem  |         | Automatic (T | Local Service |
|          |                    |                   |                 |              |                |             |                              | Kesuitant Set of Policy Provi | Provides a n |         | Ivianuai     | LOCAL SYSTE   |
|          |                    |                   |                 |              |                |             |                              | RMFAlarmService               | RMF filters  | Running | Manual       | Network S     |
|          |                    |                   |                 |              |                |             |                              | Routing and Remote Access     | Offers routi |         | Disabled     | Local Syste   |
|          |                    |                   |                 |              |                |             |                              | RPC Endpoint Mapper           | Resolves RP  | Running | Automatic    | Network S     |
|          |                    |                   |                 |              |                |             | 1                            | 🧟 Secondary Logon             | Enables star |         | Manual       | Local Syste   |
|          | Y 🤹 Milengmt       |                   |                 |              |                |             | 1                            | 🖏 Secure Socket Tunneling Pr  | Provides su  | Running | Manual       | Local Service |
|          | Name               |                   |                 | Status       | Information    |             | 1                            | 🎑 Security Accounts Manager   | The startup  | Running | Automatic    | Local Syste   |
|          | Server Name        |                   |                 |              | - Contractor ( | (n)         | 1                            | Sensor Data Service           | Delivers dat |         | Disabled     | Local Syste   |
|          | 🖃 🍕 Name: Milemgmt |                   |                 | () Online    |                |             | 1                            | Sensor Monitoring Service     | Monitors va  |         | Manual (Trig | Local Service |
|          | IP Address: 17     | 2.31.0.106        |                 | () Offline   |                |             | 1                            | Sensor Service                | A service fo |         | Manual (Trig | Local Syste   |
|          | IP Address: 17     | 2.31.16.105       |                 | () Online    |                |             | 1                            | Server                        | Supports fil | Running | Automatic (T | Local Syste   |
| (†       | Roles              |                   |                 |              |                |             |                              | Shared PC Account Manager     | Manages pr   |         | Disabled     | Local Syste   |
|          | Milestone XProtect | Management Server |                 | (     Online |                |             | ·                            |                               |              |         |              | 1. 1.6        |
|          | RMFAlam Service    |                   |                 | (1) Online   |                |             |                              |                               |              |         |              |               |

Verification Step: RMF Alarm Service Status after starting the service

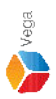

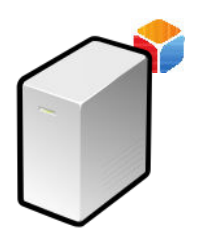

# Repairing RMF on Management Server Cluster Node 2 (Parent Site)

50

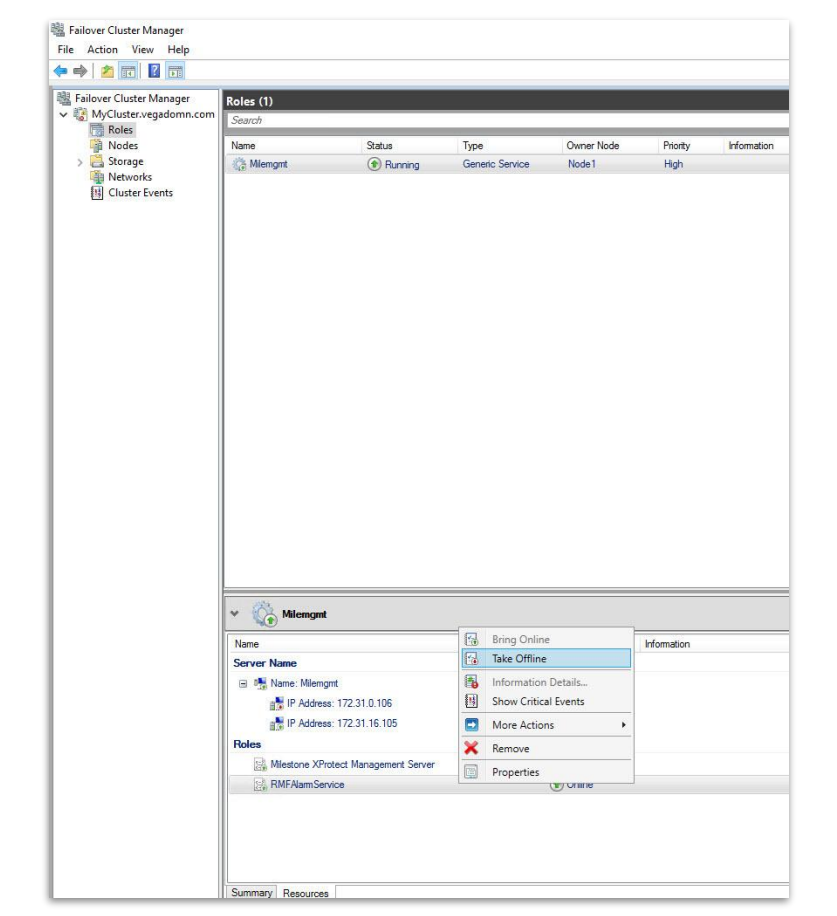

<u>Step 1</u>: Goto Failover Cluster Management Server → Roles. Make the RMF Alarm Service Offline on Management Server Cluster Node 1 or Node 2 machine (Parent Site).

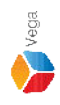

| Name                | Status               | Туре            | Owner Node | Priority    | Information |                              |                               |               |         |               |             |
|---------------------|----------------------|-----------------|------------|-------------|-------------|------------------------------|-------------------------------|---------------|---------|---------------|-------------|
| C Milemgmt          | 🔞 Partially Runni    | Generic Service | Node1      | High        |             |                              |                               |               |         |               |             |
| ts                  |                      |                 |            |             |             |                              |                               |               |         |               |             |
|                     |                      |                 |            |             |             | Help                         |                               |               |         |               |             |
|                     |                      |                 |            |             |             |                              |                               |               |         |               |             |
|                     |                      |                 |            |             |             | Q Services (Local)           |                               |               |         |               |             |
|                     |                      |                 |            |             |             | RMFAlarmService              | Name                          | Description   | Status  | Startup Type  | Log On As   |
|                     |                      |                 |            |             |             |                              | 🧟 Radio Management Service    | Radio Mana    |         | Disabled      | Local Servi |
|                     |                      |                 |            |             |             | Start the service            | Remote Access Auto Conne      | Creates a co  |         | Manual        | Local Syste |
|                     |                      |                 |            |             |             |                              | Remote Access Connection      | Manages di    | Running | Automatic     | Local Syste |
|                     |                      |                 |            |             |             | Description:                 | 🧟 Remote Desktop Configurat   | Remote Des    | Running | Manual        | Local Syste |
|                     |                      |                 |            |             |             | RMF filters duplicate alarms | Remote Desktop Services       | Allows user   | Running | Manual        | Network S.  |
|                     |                      |                 |            |             |             | generated by Nivir Cameras   | Remote Desktop Services U     | Allows the r  | Running | Manual        | Local Syste |
|                     |                      |                 |            |             |             |                              | Remote Procedure Call (RPC)   | The RPCSS s   | Running | Automatic     | Network S.  |
|                     |                      |                 |            |             |             |                              | Remote Procedure Call (RP     | In Windows    |         | Manual        | Network S.  |
|                     |                      |                 |            |             |             | 1.1                          | Remote Registry               | Enables rem   |         | Automatic (T  | Local Servi |
|                     |                      |                 |            |             |             |                              | Resultant Set of Policy Provi | Provides a n  | _       | Manual        | Local Syste |
|                     |                      |                 |            |             |             |                              | RMFAlarmService               | RMF filters   |         | Manual        | Network S.  |
|                     |                      |                 |            |             |             | _                            | Kouting and Kemote Access     | Offers routi  |         | Disabled      | Local Syste |
|                     |                      |                 |            |             |             |                              | RPC Endpoint Mapper           | Resolves RP   | Running | Automatic     | Network S.  |
| 👻 🎧 Milemgmt        |                      |                 |            |             |             |                              | Secondary Logon               | Enables star  |         | Manual        | Local Syste |
| Name                |                      |                 | Status     | Information |             |                              | Secure Socket Tunneling Pr    | The startur   | Running | Automatic     | Local Servi |
| Server Name         |                      |                 |            |             |             |                              | Sensor Data Sensice           | Delivers dat  | Kunning | Disabled      | Local Syste |
| 🖃 🍕 Name: Milemgmt  |                      |                 | ( Online   |             |             |                              | Sensor Monitoring Sensice     | Monitors va   |         | Manual (Trig  | Local Servi |
| IP Address: 1       | 72.31.0.106          |                 | Offline    |             |             |                              | Sensor Service                | A service fo  |         | Manual (Trig  | Local Syste |
| IP Address: 1       | 72.31.16.105         |                 | Online     |             |             |                              | Server                        | Supports fil. | Running | Automatic (T. | Local Syste |
| Roles               |                      |                 | 0.4.4      |             |             |                              | Shared PC Account Manager     | Manages pr    | Ranning | Disabled      | Local Syste |
| Miestone XProte     | ct Management Server |                 | Online     |             |             |                              |                               |               |         |               |             |
| Divir Additioel Vic |                      |                 | Onne       |             |             |                              |                               |               |         |               |             |

**<u>Verification Step</u>**: Verify the RMF Alarm Service Status after stopping the service

Vega

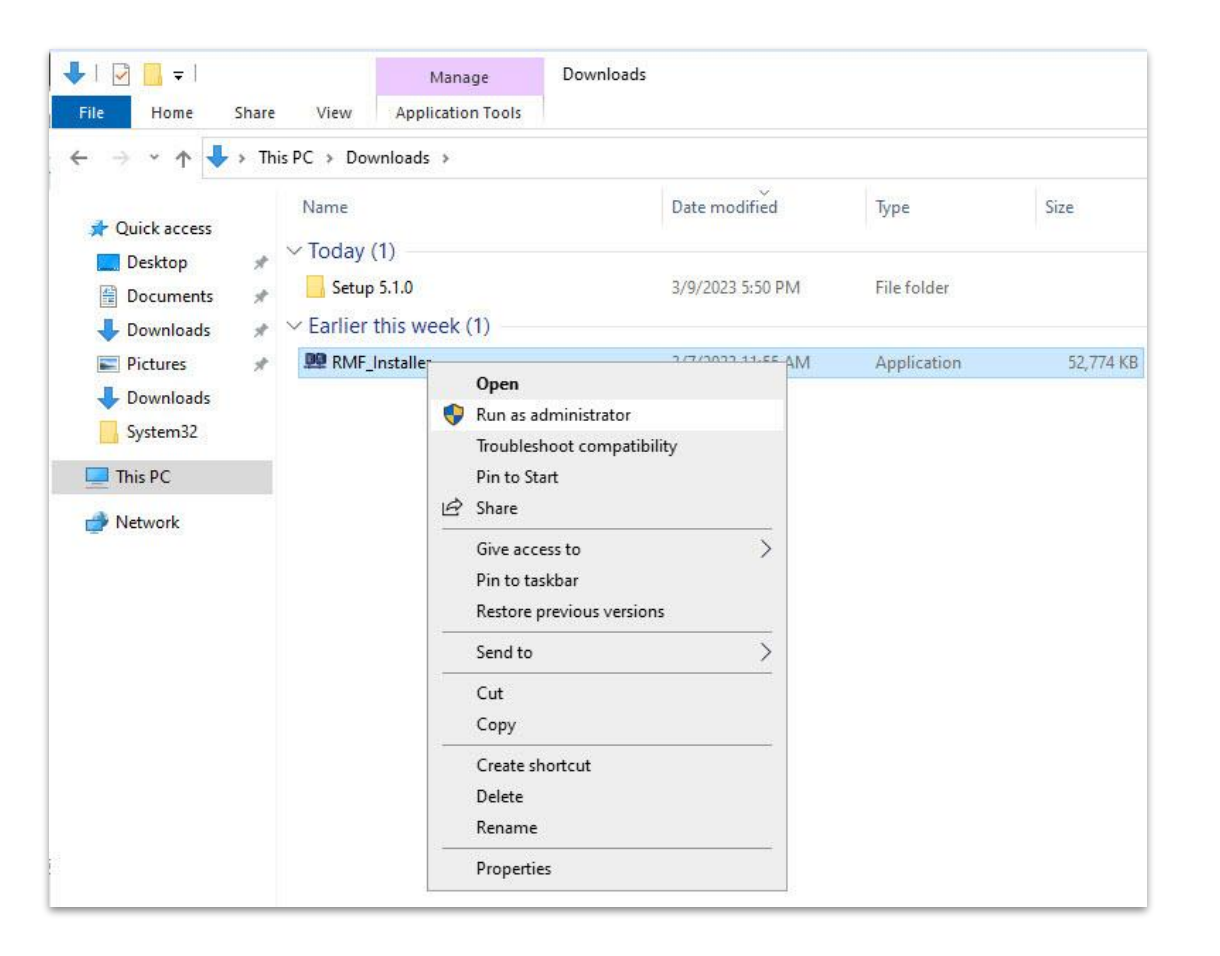

#### <u>Step 2</u>: Run the **RMF 5.2.0** installer on **Management Server Cluster Node 2** machine (Parent Site).

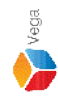

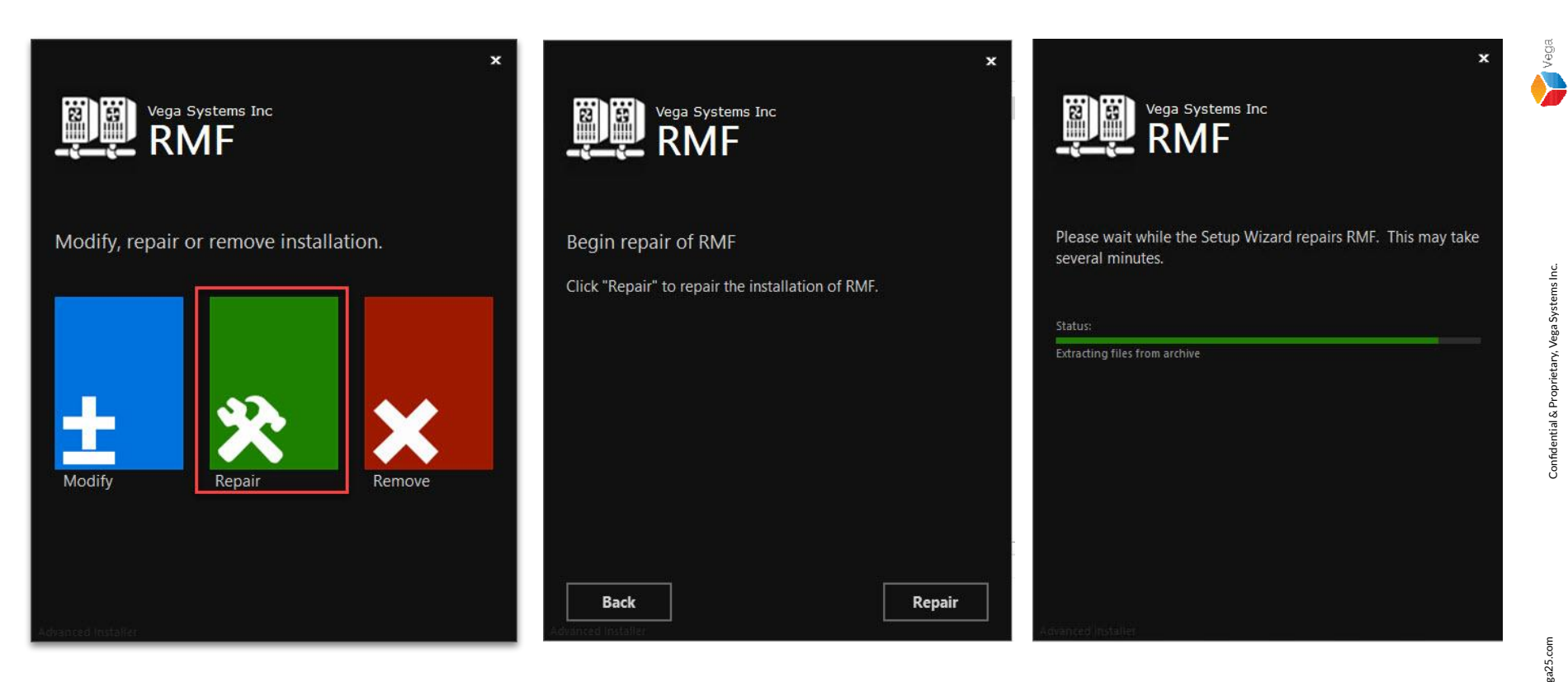

### Step 3: Click on the Repair Button

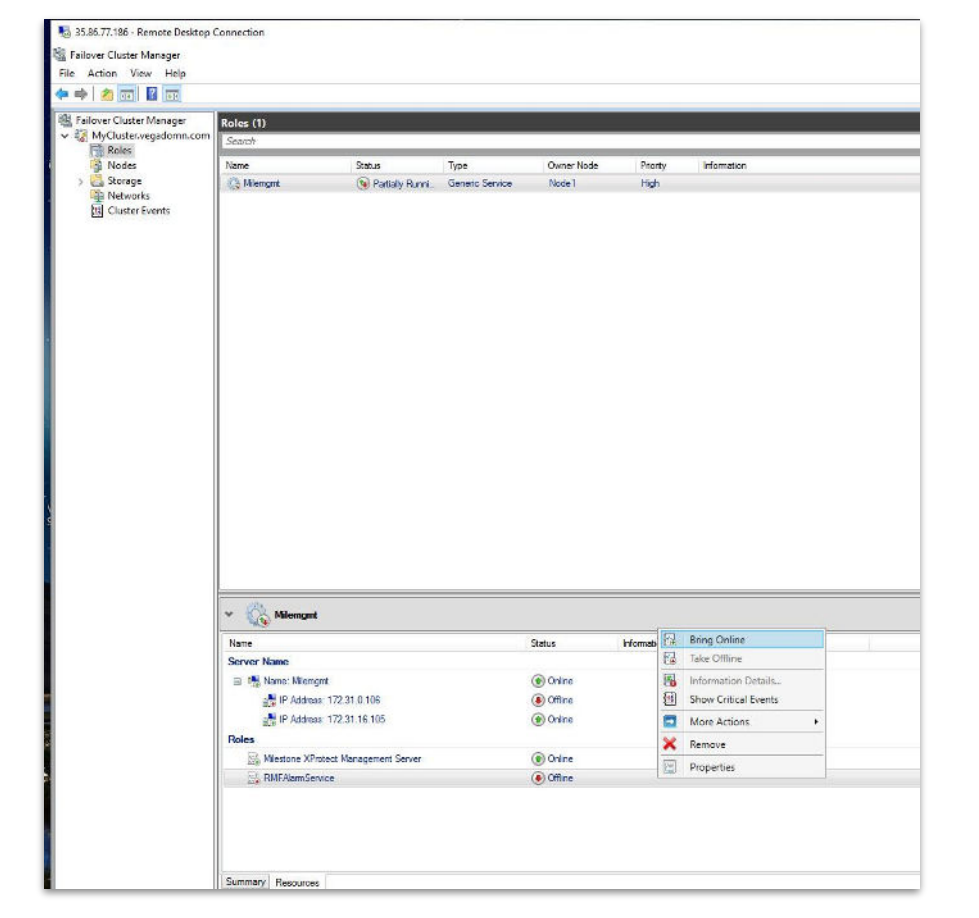

<u>Step 4</u>: Goto Failover Cluster Management Server  $\rightarrow$  Roles. Make the RMF Alarm Service Role Online on Management Server Cluster Node 1 or Node 2 machine (Parent Site).

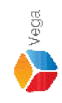

| iomn.com | Search             |                   |                 |              |                |             |                              |                               |              |         |              |               |
|----------|--------------------|-------------------|-----------------|--------------|----------------|-------------|------------------------------|-------------------------------|--------------|---------|--------------|---------------|
|          | Name               | Status            | Туре            | Owner Node   | Priority       | Information |                              |                               |              |         |              |               |
|          | Milemgmt           | Running           | Generic Service | Node1        | High           |             |                              |                               |              |         |              |               |
| ents     |                    |                   |                 |              |                |             |                              |                               |              |         |              |               |
|          |                    |                   |                 |              |                |             | Help                         |                               |              |         |              |               |
|          |                    |                   |                 |              |                |             | 🗟   🚺 📷   🕨 🔲 II II>         |                               |              |         |              |               |
|          |                    |                   |                 |              |                |             | O Senvices (Local)           |                               |              |         |              |               |
|          |                    |                   |                 |              |                |             | RMEAlarmService              | Name                          | Description  | Status  | Startun Tyne | Log On As     |
|          |                    |                   |                 |              |                |             | RivirAlarinService           | Padia Management Service      | Padia Mana   | Status  | Disabled     | Logal Service |
|          |                    |                   |                 |              |                |             | Stop the service             | Radio Management Service      | Caster a se  |         | Manual       | Local Service |
|          |                    |                   |                 |              |                |             | Restart the service          | Remote Access Auto Connection | Manages di   | Rupping | Automatic    | Local System  |
|          |                    |                   |                 |              |                |             |                              | Remote Deskton Configurat     | Remote Des   | Running | Manual       | Local System  |
|          |                    |                   |                 |              |                |             | Description:                 | Remote Desktop Comgunation    | Allows user  | Running | Manual       | Network S     |
|          |                    |                   |                 |              |                |             | RMF filters duplicate alarms | Remote Desktop Services       | Allows the r | Running | Manual       | Local Syste   |
|          |                    |                   |                 |              |                |             | generated by RMF cameras     | Remote Procedure Call (RPC)   | The BPCSS s  | Running | Automatic    | Network S     |
|          |                    |                   |                 |              |                |             | 1                            | Remote Procedure Call (RP     | In Windows   |         | Manual       | Network S     |
|          |                    |                   |                 |              |                |             | 1                            | 🖏 Remote Registry             | Enables rem  |         | Automatic (T | Local Service |
|          |                    |                   |                 |              |                |             |                              | Kesuitant Set of Policy Provi | Provides a n |         | Ivianuai     | LOCAL SYSTE   |
|          |                    |                   |                 |              |                |             |                              | RMFAlarmService               | RMF filters  | Running | Manual       | Network S     |
|          |                    |                   |                 |              |                |             |                              | Routing and Remote Access     | Offers routi |         | Disabled     | Local Syste   |
|          |                    |                   |                 |              |                |             |                              | RPC Endpoint Mapper           | Resolves RP  | Running | Automatic    | Network S     |
|          |                    |                   |                 |              |                |             | 1                            | 🎑 Secondary Logon             | Enables star |         | Manual       | Local Syste   |
|          | Y 🤹 Milengmt       |                   |                 |              |                |             | 1                            | 🖏 Secure Socket Tunneling Pr  | Provides su  | Running | Manual       | Local Service |
|          | Name               |                   |                 | Status       | Information    |             |                              | 🎑 Security Accounts Manager   | The startup  | Running | Automatic    | Local Syste   |
|          | Server Name        |                   |                 |              | - Contractor ( | (n)         | 1                            | Sensor Data Service           | Delivers dat |         | Disabled     | Local Syste   |
|          | 🖃 🍕 Name: Milemgmt |                   |                 | () Online    |                |             | 1                            | Sensor Monitoring Service     | Monitors va  |         | Manual (Trig | Local Service |
|          | IP Address: 17     | 2.31.0.106        |                 | () Offline   |                |             | 1                            | Sensor Service                | A service fo |         | Manual (Trig | Local Syste   |
|          | IP Address: 17     | 2.31.16.105       |                 | () Online    |                |             | 1                            | Server                        | Supports fil | Running | Automatic (T | Local Syste   |
| (†       | Roles              |                   |                 |              |                |             |                              | Shared PC Account Manager     | Manages pr   |         | Disabled     | Local Syste   |
|          | Milestone XProtect | Management Server |                 | (     Online |                |             | ·                            |                               |              |         |              | 1. 1.6        |
|          | RMFAlam Service    |                   |                 | (1) Online   |                |             |                              |                               |              |         |              |               |

Verification Step: RMF Alarm Service Status after starting the service

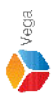

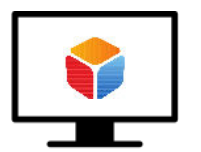

### Repairing RMF on Smart Client Machine

57

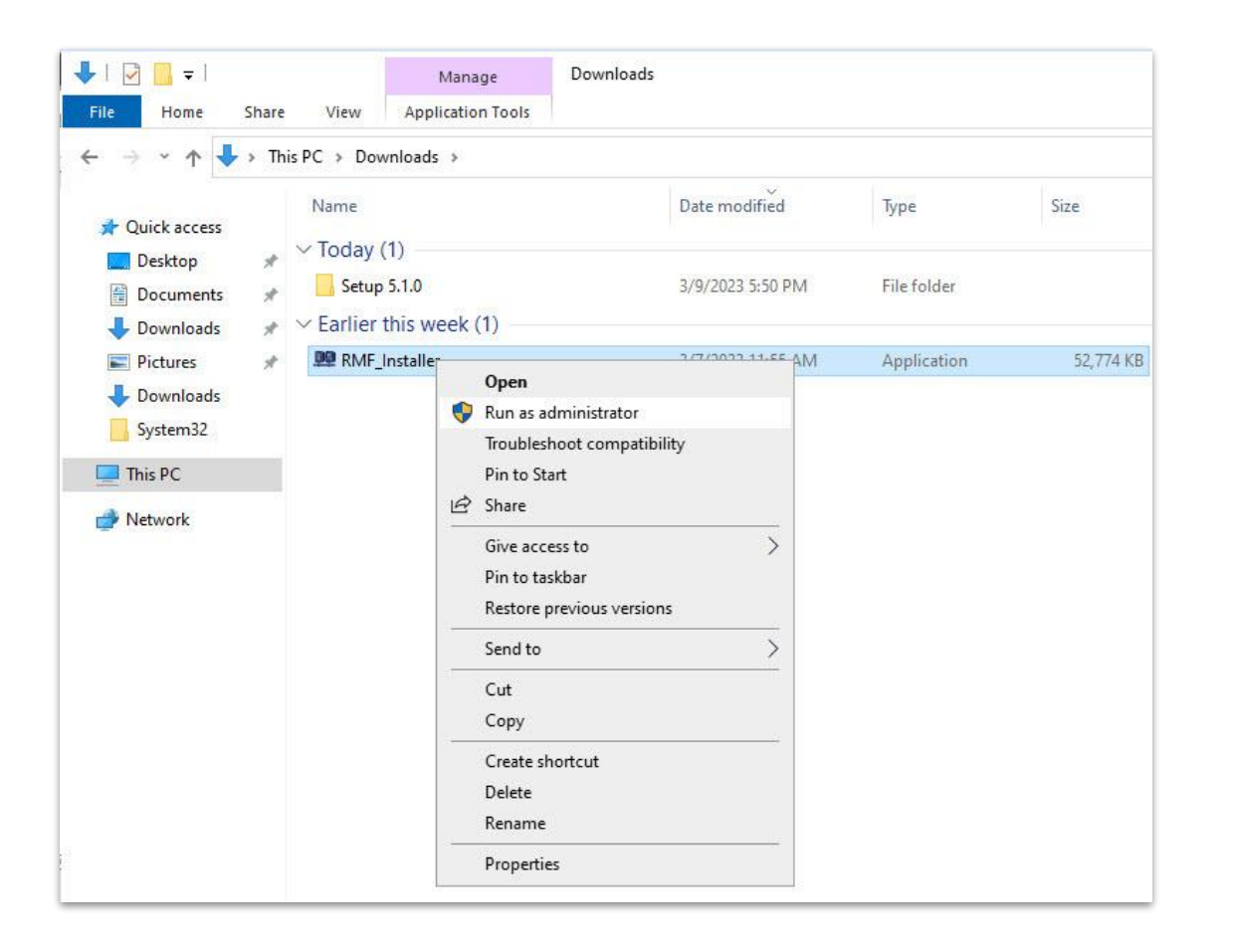

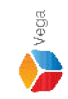

#### Step 1: Run the RMF 5.2.0 installer on Smart Client Machine.

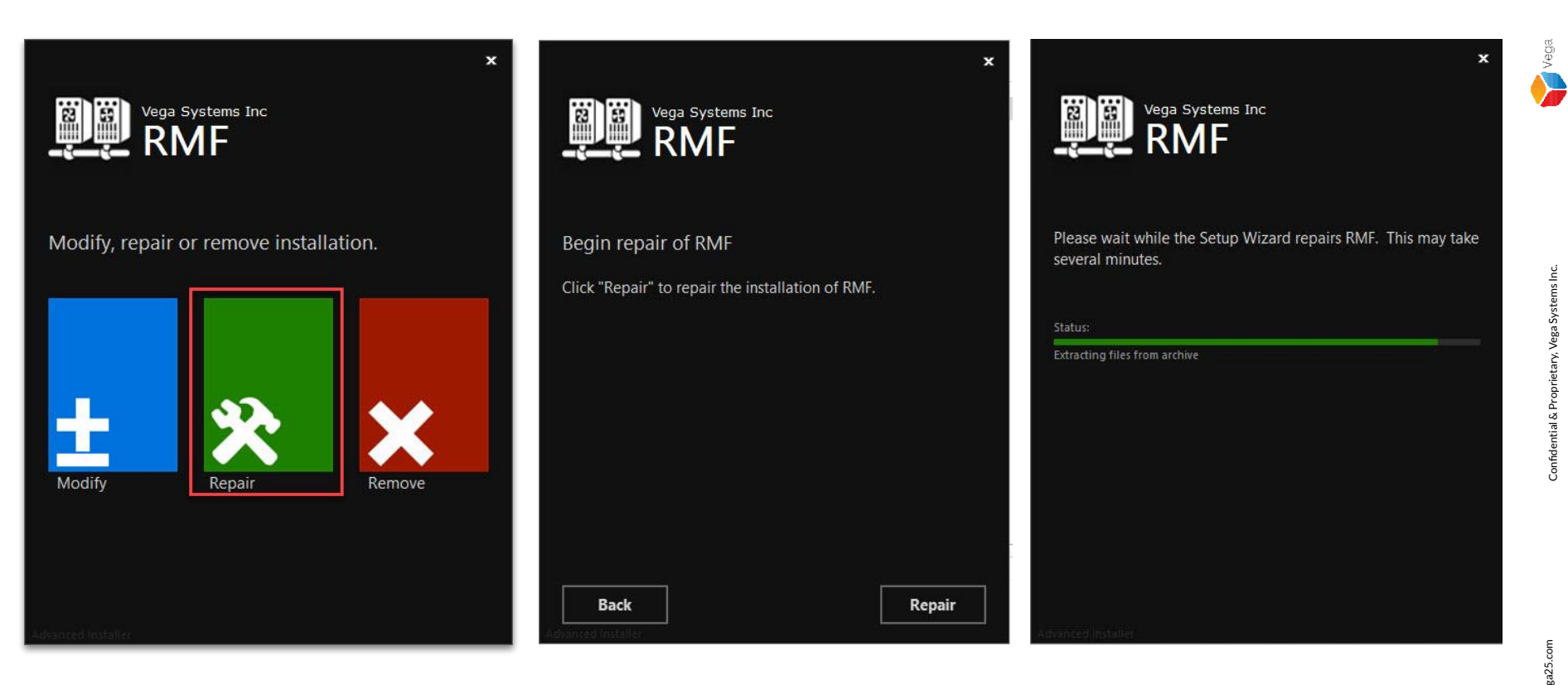

Step 2: Click on the Repair Button.

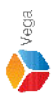

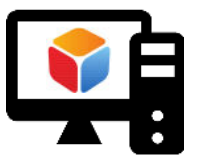

### Repairing RMF on Management Client Machine

60

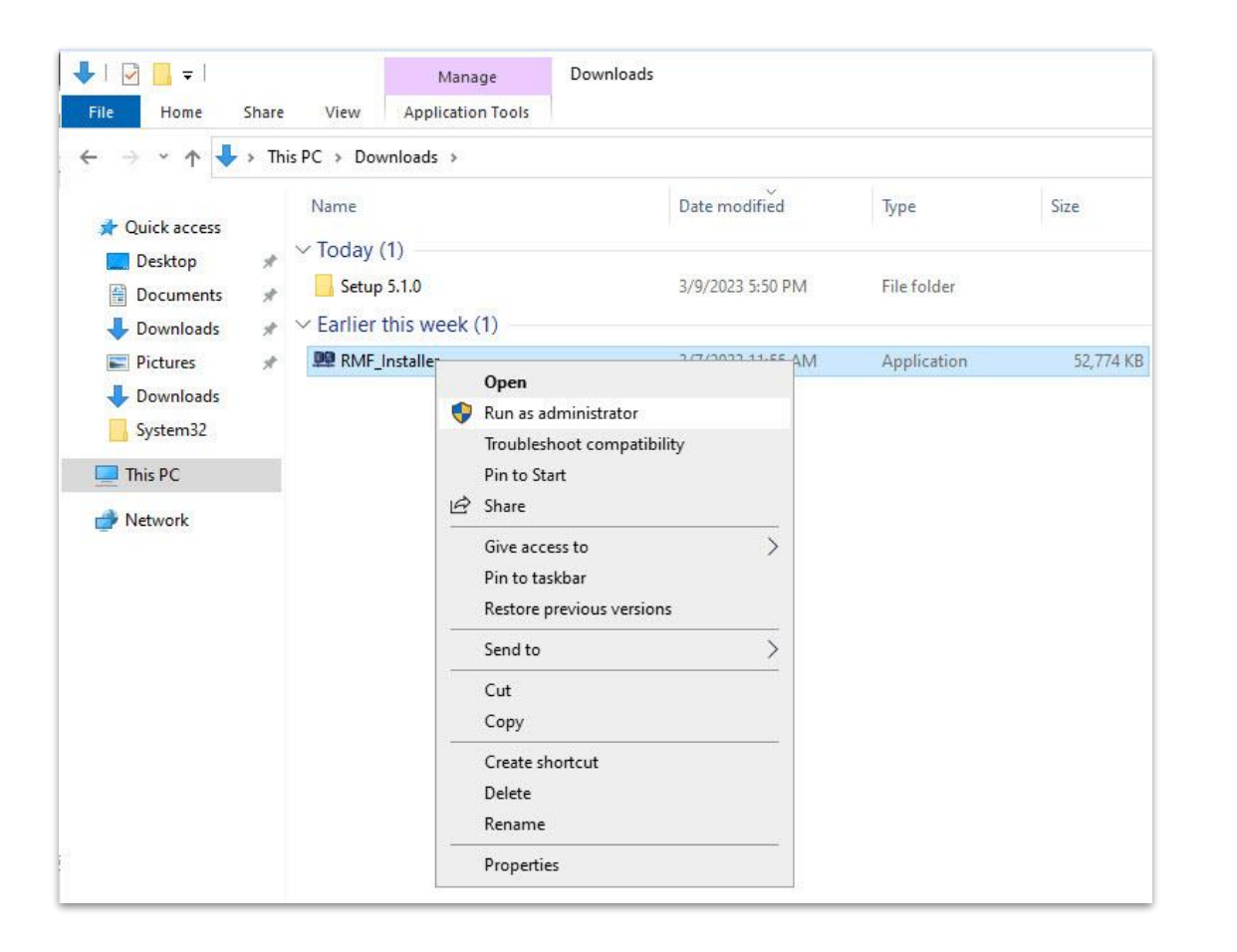

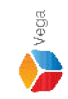

Step 1: Run the RMF 5.2.0 installer on Management Client Machine.

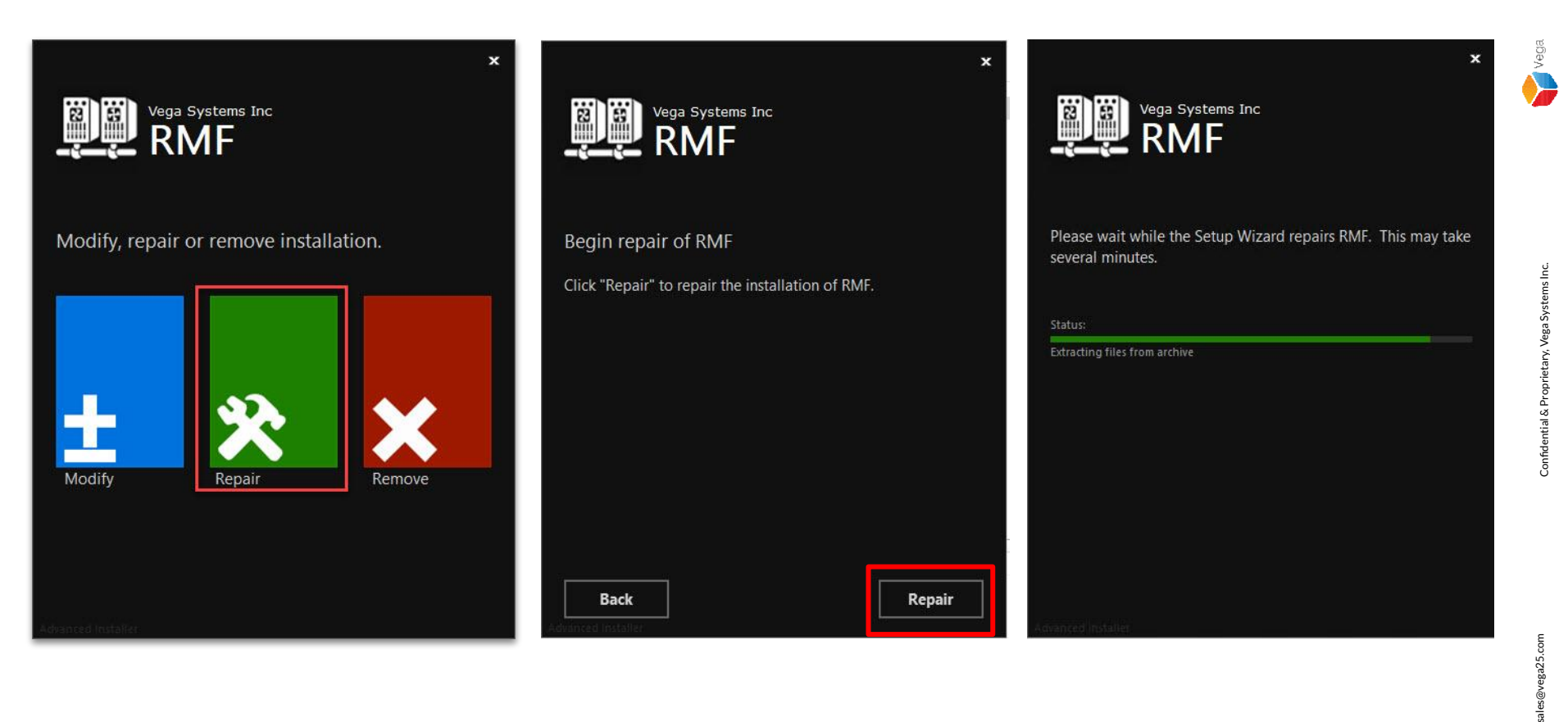

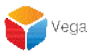

### **RMF Remove Process**

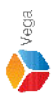

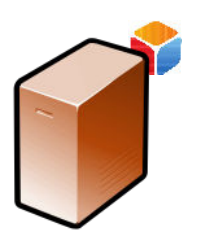

# Removing RMF from Management Server Cluster Node 1 (Parent Site)

64

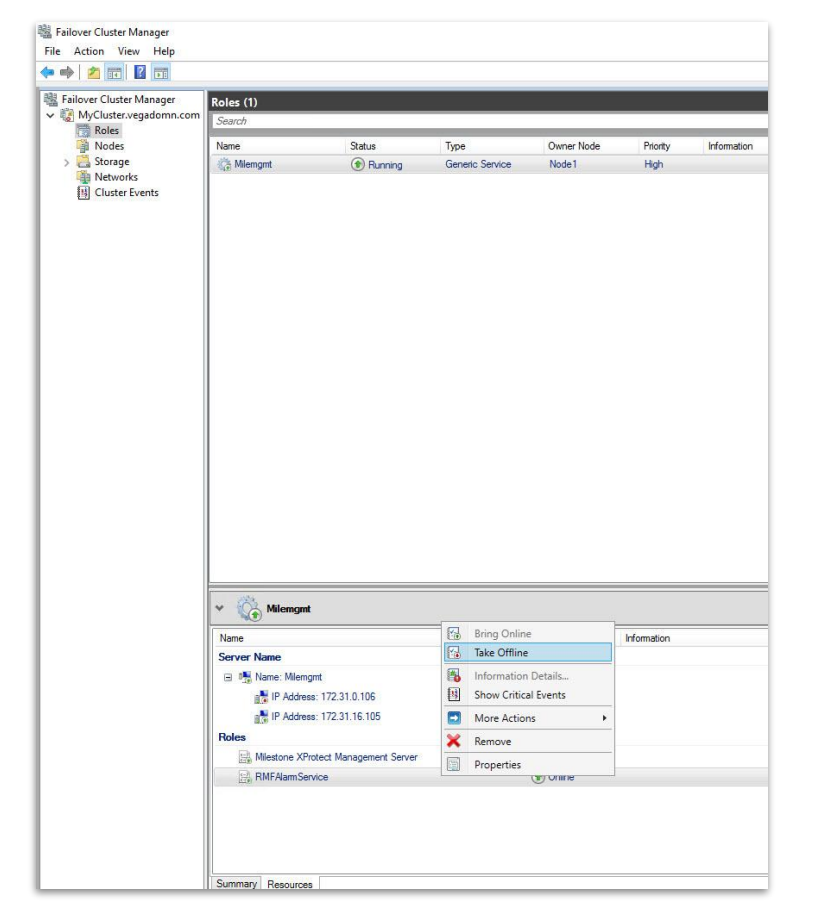

<u>Step 1</u>: Goto Failover Cluster Management Server  $\rightarrow$  Roles. Make the RMF Alarm Service Role Offline on Management Server Cluster Node 1 machine (Parent Site).

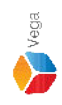

|             | Search               |                                                                                                    |                 |            |             |             |                              |                               |                            |                    |                    |                             |
|-------------|----------------------|----------------------------------------------------------------------------------------------------|-----------------|------------|-------------|-------------|------------------------------|-------------------------------|----------------------------|--------------------|--------------------|-----------------------------|
|             | Name                 | Status                                                                                                    | Туре            | Owner Node | Priority    | Information |                              |                               |                            |                    |                    |                             |
| s<br>vents  | C Milemgmt           | () Partially Runni                                                                                                    | Generic Service | Node1      | High        |             |                              |                               |                            |                    |                    |                             |
|             |                      |                                                                                                    |                 |            |             |             |                              |                               |                            |                    |                    |                             |
|             |                      |                                                                                                    |                 |            |             |             | O Services (Local)           |                               |                            |                    |                    |                             |
|             |                      |                                                                                                    |                 |            |             |             | RMFAlarmService              | Name                          | Description                | Status             | Startup Type       | Log On As                   |
|             |                      |                                                                                                    |                 |            |             |             | Start the service            | 🤹 Radio Management Service    | Radio Mana<br>Creates a co |                    | Disabled<br>Manual | Local Servic<br>Local Syste |
|             |                      |                                                                                                    |                 |            |             |             |                              | Remote Access Connection      | Manages di                 | Running            | Automatic          | Local Syste.                |
|             |                      |                                                                                                    |                 |            |             |             | Description:                 | Remote Desktop Configurat     | Remote Des                 | Running            | Manual             | Local Syste.                |
|             |                      |                                                                                                    |                 |            |             |             | RMF filters duplicate alarms | Remote Desktop Services       | Allows user                | Running            | Manual             | Network S                   |
|             |                      |                                                                                                    |                 |            |             |             | generated by Nin Cameras     | Remote Desktop Services U     | Allows the r               | Running            | Manual             | Local Syste.                |
|             |                      |                                                                                                    |                 |            |             |             |                              | Remote Procedure Call (RPC)   | The RPCSS s                | Running            | Automatic          | Network S                   |
|             |                      |                                                                                                    |                 |            |             |             |                              | Remote Procedure Call (RP     | In Windows                 |                    | Manual             | Network S                   |
|             |                      |                                                                                                    |                 |            |             |             | 1192                         | Remote Registry               | Enables rem                |                    | Automatic (T       | Local Servic                |
|             |                      |                                                                                                    |                 |            |             |             |                              | Resultant Set of Policy Provi | Provides a n               |                    | Manual             | Local Syste.                |
|             |                      |                                                                                                    |                 |            |             |             |                              | RMFAlarmService               | RMF filters                |                    | Manual             | Network S                   |
|             |                      |                                                                                                    |                 |            |             |             | _                            | Kouting and Kemote Access     | Utters routi               |                    | Disabled           | Local Syste                 |
|             |                      |                                                                                                    |                 |            |             |             |                              | RPC Endpoint Mapper           | Resolves RP                | Running            | Automatic          | Network S                   |
|             | 👻 🚫 Milemgmt         |                                                                                                    |                 |            |             |             |                              | Secondary Logon               | Enables star               |                    | Manual             | Local Syste.                |
| ~           |                      |                                                                                                    |                 | 2.0        | 1.2         |             |                              | Secure Socket Tunneling Pr    | Provides su                | Running            | Manual             | Local Servic                |
|             | Name<br>Server Name  |                                                                                                    |                 | Status     | Information |             |                              | Security Accounts Manager     | The startup                | Running            | Automatic          | Local Syste.                |
| ×<br>N<br>S | Server Name          |                                                                                                    |                 |            |             |             |                              | Sensor Data Service           | Delivers dat               |                    | Disabled           | Local Syste.                |
|             | IP Address: 172      | 31.0.106                                                                                                    |                 | Offline    |             |             |                              | Sensor Monitoring Service     | Monitors va                |                    | Manual (Trig       | Local Servic                |
|             | IP Address: 172      | 31.16.105                                                                                                    |                 | Online     |             |             |                              | Sensor Service                | A service fo               |                    | Manual (Trig       | Local Syste.                |
|             | Roles                |                                                                                                    |                 | 0.000      |             |             |                              | Server 😳                      | Supports fil               | Running            | Automatic (T       | Local Syste.                |
|             |                      | Anagement Server                                                                                                    |                 | ( Online   |             |             |                              | Shared PC Account Manager     | Manages pr                 | A STREET CONTRACTS | Disabled           | Local Syste.                |
|             | Milestone XProtect M | The state of the second state of the second st |                 | 0          |             |             |                              |                               |                            |                    |                    |                             |

**<u>Verification Step</u>**: Verify the RMF Alarm Service Status after stopping the service

Vega

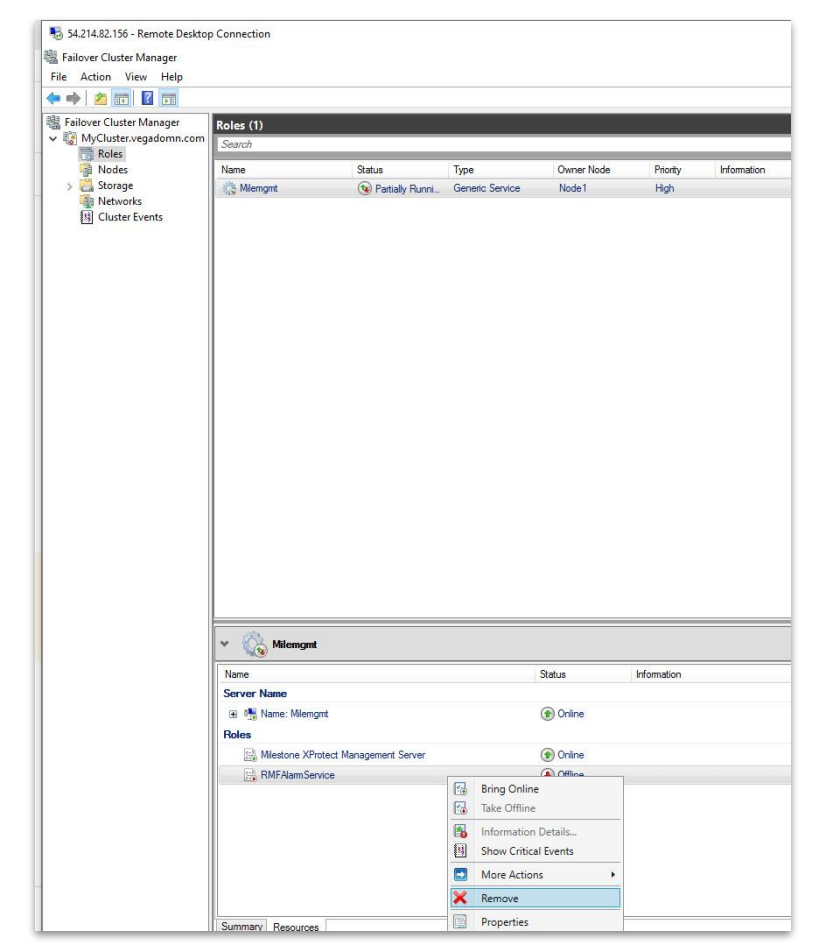

<u>Step 2</u>: Goto Failover Cluster Management Server  $\rightarrow$  Roles. Remove RMF Alarm Service from Management Roles

| 🔸 l 🛃 📒 🛨 l     |                       | Manage Downloads        |                      |             |           | Programs and Features                                                                          |                                                                   |                             |                       |                | 1 <u></u>               |        | × |
|-----------------|-----------------------|-------------------------|----------------------|-------------|-----------|------------------------------------------------------------------------------------------------|-------------------------------------------------------------------|-----------------------------|-----------------------|----------------|-------------------------|--------|---|
| File Home Share | e View                | Application Tools       |                      |             |           | $\leftarrow \rightarrow \ \cdot \ \uparrow \ \mathbf{\overline{\Omega}} \rightarrow \ Control$ | Panel > All Control Panel Items > Programs and Features           | v                           | 5                     |                |                         |        | Q |
| ÷ → ~ ↑ 🖊 > Tr  | his PC > Down         | iloads >                |                      |             |           | Control Panel Home                                                                             | Uninstall or change a program                                     |                             |                       |                |                         |        |   |
| 🖈 Quick access  | Name                  |                         | Date modified        | Туре        | Size      | View installed updates                                                                         | To uninstall a program, select it from the list and then click Ur | install, Change, or Repair. |                       |                |                         |        |   |
| Desktop 🖈       | ✓ Today (1<br>Setup 5 | )                       | 2/0/2022 5:50 DM     | File folder |           | off<br>Install a program from the                                                              | Organize Uninstall                                                | Dublisher                   |                       | Circ           | Manifest                | - HE • | 0 |
| 🛗 Documents 🛷   | Setup .               |                         | 3/ 5/ 2023 3-30 PIVI | The folder  |           | network                                                                                        | 100 PMF                                                           | Vera Systems Inc            | 3/17/2023             | 124 MB         | 520                     |        | 1 |
| 🕹 Downloads 🛛 🖈 | ✓ Earlier the         | nis week (1)            |                      |             |           |                                                                                                | Microsoft Edge                                                    | Microsoft Corporation       | 3/15/2023             | 124 1010       | 111.0 1661.41           |        |   |
| Distance at     | BB PME IN             | staller                 | 2/7/2022 11/55 014   | Application | 53 774 VP |                                                                                                | Google Chrome                                                     | Google LLC                  | 3/13/2023             |                | 111.0.5563.65           |        |   |
| Mictures #      | ## RIVIF_IF           | Open                    | AIVI                 | Application | J2,774 ND |                                                                                                | Microsoft Edge WebView2 Buntime                                   | Microsoft Corporation       | 3/12/2023             |                | 110.0.1587.69           |        |   |
| Downloads       |                       | open                    |                      |             |           |                                                                                                | Microsoft OneDrive                                                | Microsoft Corporation       | 3/10/2023             | 270 MB         | 23.043.0226.0001        |        |   |
| Custom 22       |                       | 😽 Run as administrator  |                      |             |           |                                                                                                | Microsoft Update Health Tools                                     | Microsoft Corporation       | 1/26/2023             | 1.02 MB        | 3.70.0.0                |        |   |
| System32        |                       | Troubleshoot compatil   | pility               |             |           |                                                                                                | Milestone XProtect VMS Device Pack                                | Milestone Systems A/S       | 1/18/2023             | 878 MB         | 12.5.100.3              |        |   |
| This DC         |                       | Dire to Churt           |                      |             |           |                                                                                                | Microsoft .NET 6.0.1 - Windows Server Hosting                     | Microsoft Corporation       | 12/17/2022            | 138 MB         | 6.0.1.21567             |        |   |
|                 |                       | Pin to start            |                      |             |           |                                                                                                | 間 Microsoft .NET Runtime - 6.0.1 (x64)                            | Microsoft Corporation       | 12/17/2022            | 95.2 MB        | 6.0.1.30717             |        |   |
| A               |                       | 🖻 Share                 |                      |             |           |                                                                                                | 副Microsoft ASP.NET Core 6.0.1 - Shared Framework (x86)            | Microsoft Corporation       | 12/17/2022            | 27.4 MB        | 6.0.1.21567             |        |   |
| P Network       |                       |                         |                      |             |           |                                                                                                | Microsoft ASP.NET Core 6.0.1 - Shared Framework (x64)             | Microsoft Corporation       | 12/17/2022            | 30.0 MB        | 6.0.1.21567             |        |   |
|                 |                       | Give access to          | >                    |             |           |                                                                                                | 劇Microsoft .NET Runtime - 6.0.1 (x86)                             | Microsoft Corporation       | 12/17/2022            | 87.3 MB        | 6.0.1.30717             |        |   |
|                 |                       | Pin to taskbar          |                      |             |           |                                                                                                | Milestone XProtect VMS 2022 B3                                    | Milestone Systems A/S       | 12/17/2022            | 6.72 GB        | 22.3.3                  |        |   |
|                 |                       | Pertore provious versio |                      |             |           |                                                                                                | SureStream                                                        | Vega Systems Inc.           | 11/28/2022            | 113 MB         | 8.0.0                   |        |   |
|                 |                       | Restore previous versio | ins                  |             |           |                                                                                                | ComponentHotfix                                                   | Vega Systems Inc.           | 11/21/2022            | 1.74 MB        | 5.0                     |        |   |
|                 |                       | Send to                 | >                    |             |           |                                                                                                | Microsoft SQL Server 2012 Native Client                           | Microsoft Corporation       | 10/14/2022            | 9.71 MB        | 11.4.7462.6             |        |   |
|                 |                       |                         |                      |             |           |                                                                                                | Browser for SQL Server 2019                                       | Microsoft Corporation       | 10/14/2022            | 11.0 MB        | 15.0.2000.5             |        |   |
|                 |                       | Cut                     |                      |             |           |                                                                                                | Microsoft SQL Server 2019 T-SQL Language Service                  | Microsoft Corporation       | 10/14/2022            | 9.05 MB        | 15.0.2000.5             |        |   |
|                 |                       | Com                     |                      |             |           |                                                                                                | Microsoft VSS Writer for SQL Server 2019                          | Microsoft Corporation       | 10/14/2022            | 2.08 MB        | 15.0.2000.5             |        |   |
|                 |                       | Сору                    |                      |             |           |                                                                                                | Microsoft SQL Server 2019 Setup (English)                         | Microsoft Corporation       | 10/14/2022            | 40.3 MB        | 15.0.2000.5             |        |   |
|                 |                       | Create shortcut         |                      |             |           |                                                                                                | Microsoft SQL Server 2019 (64-bit)                                | Microsoft Corporation       | 10/14/2022            |                |                         |        |   |
|                 |                       |                         |                      |             |           |                                                                                                | Microsoft OLE DB Driver for SQL Server                            | Microsoft Corporation       | 6/28/2022             | 11.3 MB        | 18.5.0.0                |        |   |
|                 |                       | Delete                  |                      |             |           |                                                                                                | Microsoft ODBC Driver 17 for SOL Server                           | Microsoft Corporation       | 6/28/2022             | 7.24 MB        | 17.7.2.1                |        |   |
|                 |                       | Rename                  |                      |             |           |                                                                                                | Microsoft Visual Studio Tools for Applications 2017               | Microsoft Corporation       | 6/28/2022             | 19.1 MB        | 15.0.27520              |        |   |
|                 |                       | Properties              |                      |             |           |                                                                                                | Vega Systems Inc Product version: 5.2.0<br>Size: 124 MB           | Comments: This installer    | database contains the | logic and data | required to install RMF | F.     |   |

<u>Step 3</u>: Run the RMF 5.2.0 installer or Goto Control Panel → Select RMF → Select Uninstall option on Management Server Cluster Node 1 machine (Parent Site)

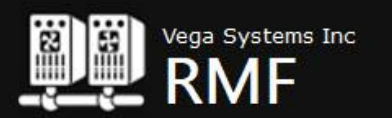

Modify, repair or remove installation.

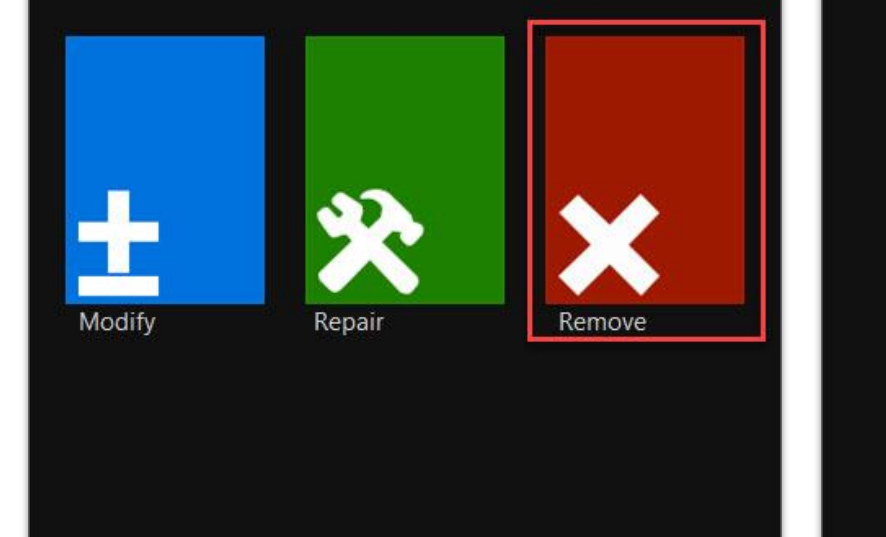

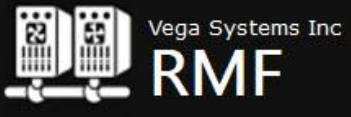

RMF has been successfully removed.

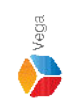

×

Finish

**Step 4: Remove RMF** from **Management Server Cluster Node 1** Machine (Parent Site)

×

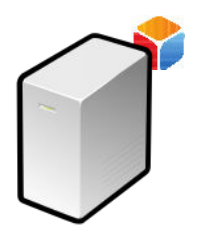

# Removing RMF from Management Server Cluster Node 2 (Parent Site)

70

| over Cluster Manager<br>MyCluster.vegadomn.com | Roles (1)<br>Search                                                                                                    |                           |                                                                                                    |                             |             |             |
|------------------------------------------------|----------------------------------------------------------------------------------------------------|---------------------------|----------------------------------------------------------------------------------------------------|-----------------------------|-------------|-------------|
| Roles                                          | Name Sta                                                                                                    | tus                       | Type                                                                                                    | Owner Node                  | Priority    | Information |
| Storage<br>∰ Networks<br>⊞ Cluster Events      | Allemgmt (                                                                                                    | Running                   | Genetic Service                                                                                                    | Node1                       | High        |             |
|                                                |                                                                                                    |                           |                                                                                                    |                             |             |             |
|                                                | Y 💦 Milengent                                                                                                    |                           |                                                                                                    |                             |             |             |
|                                                | V C Milengent                                                                                                    |                           | Bring Online                                                                                                    |                             | Information |             |
|                                                | ✓<br>↓ Milengent<br>Name Server Name                                                                                                    |                           | Bring Online                                                                                                    |                             | Information |             |
|                                                | ✓ ✓ Milemgmt     Name     Server Name     Server Name                                                                                                    |                           | Bring Online Take Offline Information Information                                                                                                    | petails                     | Information |             |
|                                                | ✓ Microgent     Name Server Name     Mane: Managent     Mane: Managent     Market: Market: Market: 172.31.0.1                                                                                                    | 06                        | Image: Second Second        | Details                     | Information |             |
|                                                | ✓ Wiemgint Name Server Name     ✓ Miner Minengint     ✓    ✓    ✓    ✓    ✓    ✓    ✓                                                                                                    | 06<br>105                 | Image: String Online       Image: String Online                                                                                                    | Details<br>I Events<br>s    | Information |             |
|                                                | ✓      ✓      ✓      ✓      ✓      ✓      ✓      ✓      ✓      ✓      ✓      ✓      ✓      ✓      ✓      ✓      ✓      ✓      ✓      ✓      ✓      ✓      ✓      ✓      ✓      ✓      ✓      ✓      ✓      ✓      ✓      ✓      ✓      ✓      ✓      ✓      ✓      ✓      ✓      ✓      ✓      ✓      ✓      ✓      ✓      ✓      ✓      ✓      ✓      ✓      ✓      ✓      ✓      ✓      ✓      ✓      ✓      ✓      ✓      ✓      ✓      ✓      ✓      ✓      ✓      ✓      ✓      ✓      ✓      ✓      ✓      ✓      ✓      ✓      ✓      ✓      ✓      ✓      ✓      ✓      ✓      ✓      ✓      ✓      ✓      ✓      ✓      ✓      ✓      ✓      ✓      ✓      ✓      ✓      ✓      ✓      ✓      ✓      ✓      ✓      ✓      ✓      ✓      ✓      ✓      ✓      ✓      ✓      ✓      ✓      ✓      ✓      ✓      ✓      ✓      ✓      ✓      ✓      ✓      ✓      ✓      ✓      ✓      ✓      ✓      ✓      ✓      ✓      ✓      ✓      ✓      ✓      ✓      ✓      ✓      ✓      ✓      ✓      ✓      ✓      ✓      ✓      ✓      ✓      ✓      ✓      ✓      ✓      ✓      ✓      ✓      ✓      ✓      ✓      ✓      ✓      ✓      ✓      ✓      ✓      ✓      ✓      ✓      ✓      ✓      ✓      ✓      ✓      ✓      ✓      ✓      ✓      ✓      ✓      ✓      ✓      ✓      ✓      ✓      ✓      ✓      ✓      ✓      ✓      ✓      ✓      ✓      ✓      ✓      ✓      ✓      ✓      ✓      ✓      ✓      ✓      ✓      ✓      ✓      ✓      ✓      ✓      ✓      ✓      ✓      ✓      ✓      ✓      ✓      ✓      ✓      ✓      ✓      ✓      ✓      ✓      ✓      ✓      ✓      ✓      ✓      ✓      ✓      ✓      ✓      ✓      ✓      ✓      ✓      ✓      ✓      ✓      ✓      ✓      ✓      ✓      ✓      ✓      ✓      ✓      ✓      ✓      ✓      ✓      ✓      ✓      ✓      ✓      ✓      ✓      ✓      ✓      ✓      ✓      ✓      ✓      ✓      ✓      ✓      ✓      ✓      ✓      ✓      ✓      ✓      ✓      ✓      ✓      ✓      ✓      ✓      ✓      ✓      ✓      ✓      ✓      ✓      ✓      ✓      ✓      ✓      ✓      ✓      ✓      ✓      ✓      ✓      ✓      ✓      ✓      ✓      ✓         | 06<br>105                 | Bring Online       Iske Offline       Information       Show Critica       Show Critica       More Action       X       Remove                                                                                                    | Details<br>I Events<br>Is • | Information |             |
|                                                | Milengmt Name Server Name Maine: Miengmt Maine: Miengmt Maddess: 172 31 0.1 Milestone XProtect Manage Milestone XProtect Manage Milestone XProtect M | 06<br>105<br>ement Server | Image: Second Second | Details<br>I Events<br>s •  | Information |             |

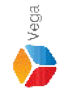

<u>Step 1</u>: Goto Failover Cluster Management Server  $\rightarrow$  Roles.

Make the RMF Alarm Service Role Offline on Management Server Cluster Node 1 or Node 2 machine (Parent Site).

Note: Applicable, if the service is not removed from Management Server Cluster Node 1

| MyCluster.vegadomn.com                                                | Search                |                 |                 |            |             |             |                              |                               |                            |         |                    |               |
|-----------------------------------------------------------------------|-----------------------|-----------------|-----------------|------------|-------------|-------------|------------------------------|-------------------------------|----------------------------|---------|--------------------|---------------|
| Nodes                                                                 | Name Sta              | atus            | Туре            | Owner Node | Priority    | Information |                              |                               |                            |         |                    |               |
| <ul> <li>Storage</li> <li>Networks</li> <li>Cluster Events</li> </ul> | 🔅 Milemgmt 🔞          | Partially Runni | Generic Service | Node1      | High        |             | er detroit- orde de- de      | 98                            |                            |         |                    |               |
|                                                                       |                       |                 |                 |            |             |             | Help                         |                               |                            |         |                    |               |
|                                                                       |                       |                 |                 |            |             |             | O Services (Local)           |                               |                            |         |                    |               |
|                                                                       |                       |                 |                 |            |             |             | RMFAlarmService              | Name                          | Description                | Status  | Startup Type       | Log On As     |
|                                                                       |                       |                 |                 |            |             |             | Start the service            | Radio Management Service      | Radio Mana<br>Creates a co |         | Disabled<br>Manual | Local Service |
|                                                                       |                       |                 |                 |            |             |             |                              | Remote Access Connection      | Manages di                 | Running | Automatic          | Local Syste   |
|                                                                       |                       |                 |                 |            |             |             | Description:                 | Remote Desktop Configurat     | Remote Des                 | Running | Manual             | Local Syste   |
|                                                                       |                       |                 |                 |            |             |             | RMF filters duplicate alarms | Remote Desktop Services       | Allows user                | Running | Manual             | Network S     |
|                                                                       |                       |                 |                 |            |             |             | generated by RMF cameras     | Remote Desktop Services U     | Allows the r               | Running | Manual             | Local Syste   |
|                                                                       |                       |                 |                 |            |             |             |                              | Remote Procedure Call (RPC)   | The RPCSS s                | Running | Automatic          | Network S     |
|                                                                       |                       |                 |                 |            |             |             |                              | Remote Procedure Call (RP     | In Windows                 |         | Manual             | Network S     |
|                                                                       |                       |                 |                 |            |             |             |                              | Remote Registry               | Enables rem                |         | Automatic (T       | Local Service |
|                                                                       |                       |                 |                 |            |             |             |                              | Resultant Set of Policy Provi | Provides a n               |         | Manual             | Local Syste   |
|                                                                       |                       |                 |                 |            |             |             |                              | RMFAlarmService               | RMF filters                |         | Manual             | Network S     |
|                                                                       |                       |                 |                 |            |             |             |                              | Kouting and Kemote Access     | Utters routi               |         | Disabled           | Local Syste   |
|                                                                       |                       |                 |                 |            |             |             |                              | 🥋 RPC Endpoint Mapper         | Resolves RP                | Running | Automatic          | Network S     |
|                                                                       | v 👸 Milemant          |                 |                 |            |             |             |                              | 🖏 Secondary Logon             | Enables star               |         | Manual             | Local Syste   |
|                                                                       | - Minemynk            |                 |                 |            |             |             |                              | Secure Socket Tunneling Pr    | Provides su                | Running | Manual             | Local Service |
|                                                                       | Name                  |                 |                 | Status     | Information |             |                              | Security Accounts Manager     | The startup                | Running | Automatic          | Local Syste   |
|                                                                       | Server Name           |                 |                 | 0          |             |             |                              | Sensor Data Service           | Delivers dat               | ELC.    | Disabled           | Local Syste   |
|                                                                       | Name: Milengmt        |                 |                 | Online     |             |             |                              | Sensor Monitoring Service     | Monitors va                |         | Manual (Trig       | Local Service |
|                                                                       | IP Address: 172.31.0. | 106             |                 | Online     |             |             |                              | Sensor Service                | A service fo               |         | Manual (Trig       | Local Syste   |
|                                                                       | IP Address: 1/2.31.16 | 5. 105          |                 | T Unline   |             |             |                              | Server                        | Supports fil               | Running | Automatic (T       | Local Syste   |
|                                                                       |                       | noment Conject  |                 | Online     |             |             |                              | Shared PC Account Manager     | Manages pr                 |         | Disabled           | Local Syste   |
|                                                                       | BALLON AND THREE      | gement berver   |                 | Online     |             |             |                              |                               |                            |         |                    |               |

<u>Verification Step</u>: Verify the RMF Alarm Service Status after stopping the service Note: Applicable, if the service is not removed from Management Server Cluster Node 1 Vega
| • 🔿 👩 🖬 🖬                                   |                                                                                                    |                  |                                                                                                    |                                                                                                    |             |             |  |  |  |
|---------------------------------------------|----------------------------------------------------------------------------------------------------|------------------|----------------------------------------------------------------------------------------------------|----------------------------------------------------------------------------------------------------|-------------|-------------|--|--|--|
| Failover Cluster Manager                    | Roles (1)<br>Sharah                                                                                                    |                  |                                                                                                    |                                                                                                    |             |             |  |  |  |
| Nodes                                       | Nama Sta                                                                                                    | atus             | Type                                                                                                | Owner Node                                                                                                    | Priority    | Information |  |  |  |
| > 👸 Storage<br>Wetworks<br>强 Cluster Events | 🔅 Milongm                                                                                                    | Pately Runn      | Generic Service                                                                                     | Node1                                                                                                    | Hgh         |             |  |  |  |
|                                             |                                                                                                    |                  |                                                                                                    |                                                                                                    |             |             |  |  |  |
|                                             |                                                                                                    |                  |                                                                                                    |                                                                                                    |             |             |  |  |  |
|                                             | V Constant Microgram                                                                                                    |                  |                                                                                                    | Zalus                                                                                                    | Information |             |  |  |  |
|                                             | V Constant Millionguet                                                                                                    |                  |                                                                                                    | Ratue                                                                                                    | Information |             |  |  |  |
|                                             | Varre<br>Server Nane<br>Is <sup>10</sup> Nane Miemant<br>Poles                                                                                                    |                  |                                                                                                    | Ratus<br>() Online                                                                                                    | Information |             |  |  |  |
|                                             | V Constant Micrograt Name Sarver Name II Raine Miemant Foles Constant Protect Manage                                                                                                    | gement. Server   |                                                                                                    | Ratus<br>(a) Online<br>(b) Online                                                                                                    | Information |             |  |  |  |
|                                             | Milosegnet           Name           Server Name           If Name: Miemgnt           Poles           Miedore XProlect Manage                                                                                                    | pemert Server    |                                                                                                    | Ratus<br>(a) Online<br>(b) Online<br>(c) Online                                                                                                    | Information |             |  |  |  |
|                                             | Micrograt     Name     Server Name     Mainer Mengare     Roles     Midescre XProtect Manage     Medore XProtect Manage     MARAamService                                                                                                    | panert Server    | Sa Bring Online<br>Sake Offline                                                                     | Satue<br>(e) Onine<br>(e) Onine<br>(e) Onine<br>(e) Onine                                                                                                    | Information |             |  |  |  |
|                                             | Verre<br>Server Nane<br>B Sane: Mengat:<br>Folce<br>Medicar: XPicleci Manag<br>Medicar: XPicleci Manag<br>Medicar: XPicleci Manag                                                                                                    | penart Server    | Sig. Bring Online<br>Sig. Take Offline<br>Sig. Information<br>Sig. Show Critica                     | Satur<br>© Onine<br>© Onine<br>© Onine<br>Datalis<br>Etents                                                                                                    | Information |             |  |  |  |
|                                             | Micrograt      Name Server Name      Micrograt      Name      Micrograt      Microsoft      None      Microsoft      Microsoft      Micr | genart. Server   | Bring Online     Iake Offline     Information     Show Critica     More Action                      | Salue<br>(a) Onive<br>(b) Onive<br>(c) Onive<br>(c) | Infomation  |             |  |  |  |
|                                             | Micrograt      Name     Sarver Name     Micrograt     Name     Micrograt     Name: Miemagn:     Poles     Microsoft Noted Manag     MARAsmService                                                                                                    | penner 1. Server | Bring Online       Itake Offline       Information       More Action       More Action       Remove | Statue<br>© Online<br>(a) Online<br>(b) Online<br>Details<br>E-tents<br>s<br>b (b)                                                                                                    | Information |             |  |  |  |

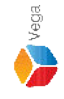

<u>Step 3</u>: Goto Failover Cluster Management Server  $\rightarrow$  Roles.

Remove RMF Alarm Service from Management Roles.

Note: Applicable, if the service is not removed from Management Server Cluster Node 1

| 🦊 I 🖸 🛄 🖛 I                                                                                  | Manage Downloads                                                                                                    |                                                                                                    |                     |           | Programs and Features                                                                     |                                                                                                    |                                                                                                    |                                                                                                    |                                                                                                    | -                                                                                                    |     | × |
|----------------------------------------------------------------------------------------------|----------------------------------------------------------------------------------------------------|----------------------------------------------------------------------------------------------------|---------------------|-----------|-------------------------------------------------------------------------------------------|----------------------------------------------------------------------------------------------------|----------------------------------------------------------------------------------------------------|----------------------------------------------------------------------------------------------------|----------------------------------------------------------------------------------------------------|----------------------------------------------------------------------------------------------------|-----|---|
| File Home Share Vie                                                                          | w Application Tools                                                                                                    |                                                                                                    |                     |           | ← → × ↑ □ → Control I                                                                     | Panel > All Control Panel Items > Programs and Features                                                                                                    | ~                                                                                                    | ۍ <i>،</i>                                                                                                    |                                                                                                    |                                                                                                    |     | Q |
| $\leftrightarrow$ $\rightarrow$ $\checkmark$ $\clubsuit$ $\Rightarrow$ This PC $\Rightarrow$ | Downloads >                                                                                                    |                                                                                                    |                     |           | Control Panel Home                                                                        | Uninstall or change a program                                                                                                    |                                                                                                    |                                                                                                    |                                                                                                    |                                                                                                    |     |   |
| Name     Name                                                                                | e<br>lay (1)<br>etup 5.1.0                                                                                                    | Date modified<br>3/9/2023 5:50 PM                                                                        | Type<br>File folder | Size      | View installed updates Turn Windows features on or off Install a program from the network | To uninstall a program, select it from the list and then click Un<br>Organize Uninstall<br>Name Uninctall this program.                                                                                                    | ninstall, Change, or Repair.<br>Publisher<br>Vena Systems Inc                                                                                                    | Installed On<br>3/17/2023                                                                                                    | Size                                                                                                    | Version                                                                                                    |     | 0 |
| Covinicads     Covinicads     Covinicads     Covinicads     System32     This PC     Network | MF_Installer Open Run as administrator Troubleshoot compatib Pin to Start E Share Give access to Pin to taskbar Restore previous versioi | 2/2/0023-31-SE AM<br>Iministrator<br>100t compatibility<br>Int<br>sss to >><br>skbar<br>revious versions | Application         | 52,774 KB |                                                                                           | Wicrosoft Edge     Microsoft       Image: State State | Microsoft Corporation<br>Geogle LLC<br>Microsoft Corporation<br>Microsoft Corporation<br>Milestone Systems A/S<br>Microsoft Corporation<br>Microsoft Corporation<br>Microsoft Corporation<br>Microsoft Corporation<br>Microsoft Corporation<br>Microsoft Corporation<br>Microsoft Corporation<br>Microsoft Corporation<br>Microsoft Corporation<br>Microsoft Corporation<br>Microsoft Corporation<br>Microsoft Corporation | 3/15/2023<br>3/13/2023<br>3/12/2023<br>3/10/2023<br>1/26/2023<br>1/18/2023<br>1/17/2022<br>12/17/2022<br>12/17/2022<br>1 | 270 MB<br>1.02 MB<br>878 MB<br>138 MB<br>95.2 MB<br>30.0 MB<br>87.3 MB<br>6.72 GB<br>113 MB                         | 111.0.1661.41<br>111.0.5563.65<br>110.0.1587.69<br>23.043.0226.0001<br>3.70.0.0<br>12.5.100.3<br>6.0.1.21567<br>6.0.1.21567<br>6.0.1.21567<br>6.0.1.21567<br>6.0.1.21567<br>6.0.1.30717<br>22.3.3<br>8.0.0 |     |   |
|                                                                                              | Send to<br>Cut<br>Copy<br>Create shortcut<br>Delete<br>Rename<br>Properties                                                              | ><br>                                                                                                    |                     |           |                                                                                           | Microsoft SQL Server 2012 Native Client     Microsoft SQL Server 2019     Microsoft SQL Server 2019     Microsoft SQL Server 2019     Microsoft SQL Server 2019     Microsoft SQL Server 2019     Microsoft SQL Server 2019     Microsoft SQL Server 2019     Microsoft SQL Server 2019     Microsoft OLE DB Driver for SQL Server     Microsoft Visual Studio Tools for Applications 2017     Vega Systems Inc Product version: 52.0     Sore 124 MB                                                                                                    | vega system inc.<br>Microsoft Corporation<br>Microsoft Corporation<br>Microsoft Corporation<br>Microsoft Corporation<br>Microsoft Corporation<br>Microsoft Corporation<br>Microsoft Corporation<br>Microsoft Corporation<br>Microsoft Corporation<br>Microsoft Corporation                                                                                                    | 17/21/2022<br>10/14/2022<br>10/14/2022<br>10/14/2022<br>10/14/2022<br>10/14/2022<br>6/28/2022<br>6/28/2022<br>6/28/2022<br>database contains th                                                                                                    | 1.74 MB<br>9.71 MB<br>11.0 MB<br>9.05 MB<br>2.08 MB<br>40.3 MB<br>11.3 MB<br>7.24 MB<br>19.1 MB<br>e logic and data | 3.0<br>11.4.7462.6<br>15.0.2000.5<br>15.0.2000.5<br>15.0.2000.5<br>15.0.2000.5<br>18.5.0.0<br>17.7.2.1<br>15.0.27520<br>required to install RMI                                                            | 1F. |   |

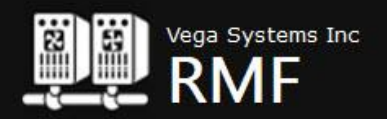

Modify, repair or remove installation.

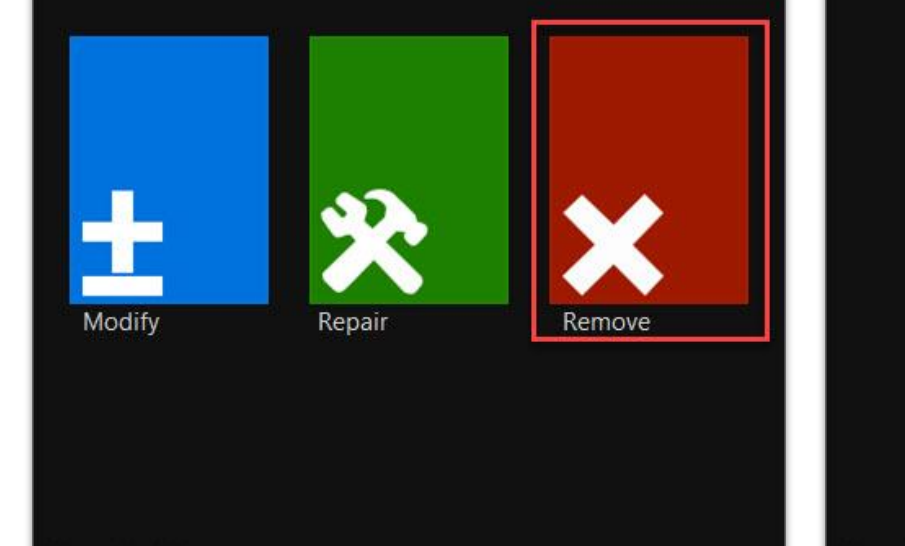

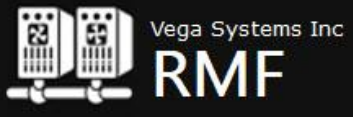

RMF has been successfully removed.

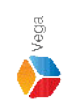

×

Finish

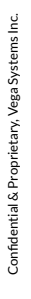

×

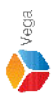

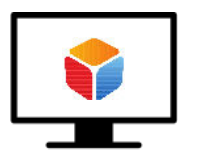

## **Removing RMF from Smart Client Machine**

76

| 🦊   🕑 📒 💶      |                         | Manage Downloads           |             | Programs and Features                 |                                                                   |                              |                                       | 8 <u></u>                 |    | ×        |
|----------------|-------------------------|----------------------------|-------------|---------------------------------------|-------------------------------------------------------------------|------------------------------|---------------------------------------|---------------------------|----|----------|
| File Home Shi  | are View Ap             | pplication Tools           |             | ← → → ↑ 🖬 → Contr                     | ol Panel > All Control Panel Items > Programs and Features        | ~                            | <u>ی</u>                              |                           |    | Q        |
| ← → * ↑ ↓ >    | This PC > Downloa       | ds >                       |             | Control Panel Home                    | Uninstall or change a program                                     |                              |                                       |                           |    |          |
| A Quick access | Name                    | Date modified              | Type Size   | View installed updates                | To uninstall a program, select it from the list and then click Ur | ninstall, Change, or Repair. |                                       |                           |    | 5        |
| Desktop        | ✓ Today (1) Setup 5.1.0 | 3/9/2023 5:50 PM           | File folder | Install a program from the<br>network | r<br>Organize v Uninstall<br>Name                                 | Publisher                    | Installed On Size                     | Version                   |    | ↓ ●      |
| Downloads      | Earlier this            | week (1)                   |             |                                       | RMF                                                               | Vega Systems Inc             | 3/17/2023 124 M                       | 3 5.2.0                   |    | 5        |
| Downloads      |                         | incer (i)                  |             |                                       | C Microsoft Edge                                                  | Microsoft Corporation        | 3/15/2023                             | 111.0.1661.41             | -  | 2        |
| Pictures       | * RMF_Instal            | le AM                      | Application | 2,774 KB                              | Ocogle Chrome                                                     | Google LLC                   | 3/13/2023                             | 111.0.5563.65             |    | Ę        |
| Downloads      |                         | Open                       |             |                                       | Microsoft Edge WebView2 Runtime                                   | Microsoft Corporation        | 3/12/2023                             | 110.0.1587.69             |    | ţ        |
|                |                         | 😌 Run as administrator     |             |                                       | Microsoft Undet Hardth Table                                      | Microsoft Corporation        | 3/10/2023 2/0 M                       | 3 23.043.0220.0001        |    | Ę        |
| System32       |                         | Troubleshoot compatibility |             |                                       | Milertone VDrotect VMS Device Pack                                | Milestone Systems A/S        | 1/20/2025 1.02 IVI<br>1/10/2022 070 M | 2 12 5 100 2              |    | ő        |
|                |                         | e                          |             |                                       | Microsoft NET 6.0.1 - Windows Server Horting                      | Microsoft Composition        | 12/17/2022 129.64                     | 6.0.1.21567               |    | 4        |
| This PC        |                         | Pin to Start               |             |                                       | Wicrosoft NET Runtime - 6.0.1 (x64)                               | Microsoft Corporation        | 12/17/2022 95.2 M                     | 3 6.0.1.30717             |    | ÷        |
| A 11           |                         | 🖻 Share                    |             |                                       | Wicrosoft ASP NET Core 6.0.1 - Shared Framework (x86)             | Microsoft Corporation        | 12/17/2022 27.4 M                     | 6.0.1.21567               |    | a d      |
| P Network      |                         |                            |             |                                       | Wicrosoft ASP.NET Core 6.0.1 - Shared Eramework (x64)             | Microsoft Corporation        | 12/17/2022 30.0 M                     | 6.0.1.21567               |    |          |
|                |                         | Give access to >           |             |                                       | Wicrosoft .NET Runtime - 6.0.1 (x86)                              | Microsoft Corporation        | 12/17/2022 87.3 M                     | 6.0.1.30717               |    | C .      |
|                |                         | Pin to taskbar             |             |                                       | Milestone XProtect VMS 2022 R3                                    | Milestone Systems A/S        | 12/17/2022 6.72 G                     | 3 22.3.3                  |    |          |
|                |                         | Pertore provious versions  |             |                                       | SureStream                                                        | Vega Systems Inc.            | 11/28/2022 113 M                      | 8.0.0                     |    |          |
|                |                         | Restore previous versions  |             |                                       | ComponentHotfix                                                   | Vega Systems Inc.            | 11/21/2022 1.74 M                     | 3 5.0                     |    |          |
|                |                         | Send to                    |             |                                       | Microsoft SQL Server 2012 Native Client                           | Microsoft Corporation        | 10/14/2022 9.71 M                     | 3 11.4.7462.6             |    |          |
|                |                         |                            |             |                                       | Browser for SQL Server 2019                                       | Microsoft Corporation        | 10/14/2022 11.0 M                     | 3 15.0.2000.5             |    |          |
|                |                         | Cut                        |             |                                       | Microsoft SQL Server 2019 T-SQL Language Service                  | Microsoft Corporation        | 10/14/2022 9.05 M                     | 3 15.0.2000.5             |    |          |
|                |                         | Conv                       |             |                                       | Microsoft VSS Writer for SQL Server 2019                          | Microsoft Corporation        | 10/14/2022 2.08 M                     | 3 15.0.2000.5             |    |          |
|                |                         |                            |             |                                       | Microsoft SQL Server 2019 Setup (English)                         | Microsoft Corporation        | 10/14/2022 40.3 M                     | 3 15.0.2000.5             |    |          |
|                |                         | Create shortcut            |             |                                       | Microsoft SQL Server 2019 (64-bit)                                | Microsoft Corporation        | 10/14/2022                            |                           |    |          |
|                |                         | Delete                     |             |                                       | Microsoft OLE DB Driver for SQL Server                            | Microsoft Corporation        | 6/28/2022 11.3 M                      | 3 18.5.0.0                |    |          |
|                |                         | Delete                     |             |                                       | Microsoft ODBC Driver 17 for SQL Server                           | Microsoft Corporation        | 6/28/2022 7.24 M                      | 3 17.7.2.1                |    |          |
|                |                         | Rename                     |             |                                       | Microsoft Visual Studio Tools for Applications 2017               | Microsoft Corporation        | 6/28/2022 19.1 M                      | 3 15.0.27520              |    | ✓ E      |
|                |                         | Properties                 |             |                                       | Vega Systems Inc Product version: 5.2.0<br>Size: 124 MB           | Comments: This installer     | database contains the logic and da    | ta required to install RM | F. | ega25.co |

Step 1: Run the RMF 5.2.0 installer or Goto Control Panel → Select RMF → Select Uninstall option on Smart Client Machine.

77

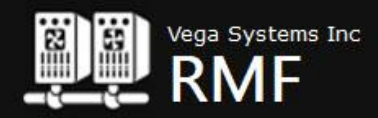

Modify, repair or remove installation.

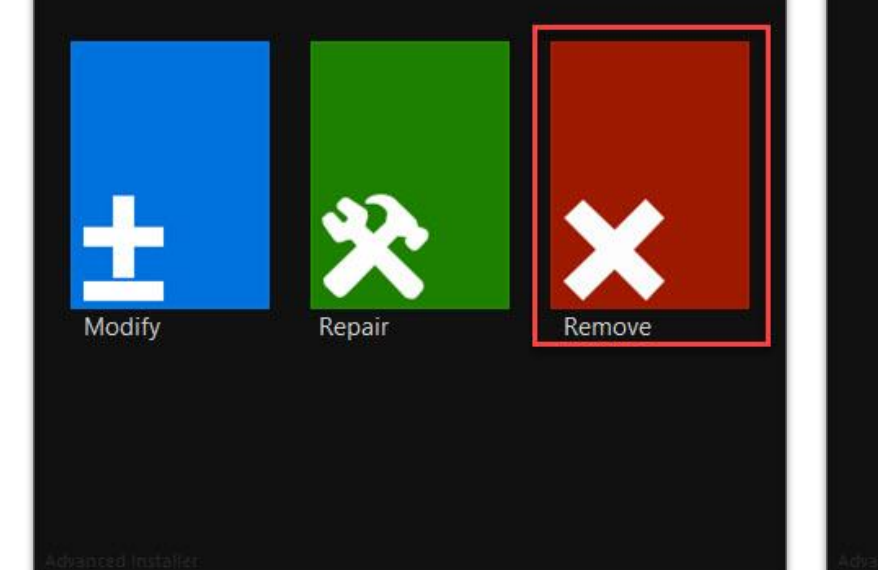

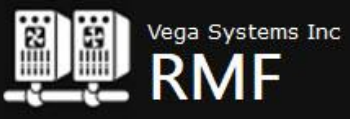

RMF has been successfully removed.

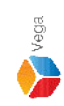

x

Finish

x

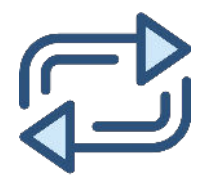

## Follow the same steps to **Remove RMF** from **Management Client Machine** or any other machine that has RMF installed.